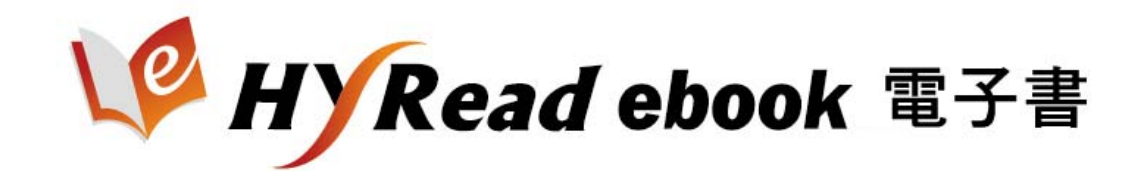

# 使用手冊

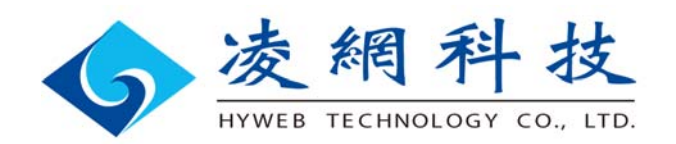

目次

| _ | 、 電子書平台導覽         | 3  |
|---|-------------------|----|
|   | 借閱規則              | 3  |
|   | 查詢功能              | 4  |
|   | 電子書詳目頁            | 5  |
| - | 、電子書線上閱讀(隨借隨還)    | 6  |
| Ξ | 、電子書下載閱讀          | 7  |
|   | 登入借閱證號            | 7  |
|   | 帳號申請              | 7  |
|   | 下載閱讀              | 8  |
|   | 以 PC 閱讀電子書        | 8  |
|   | 以行動載具閱讀電子書        | 12 |
|   | 安裝 HyRead Library | 12 |
|   | 登入您的圖書館借書         | 14 |
|   | 到我的書櫃管理電子書        | 16 |
|   | 看電子書              | 18 |
| 四 | 、客服聯絡             | 26 |

一、電子書平台導覽

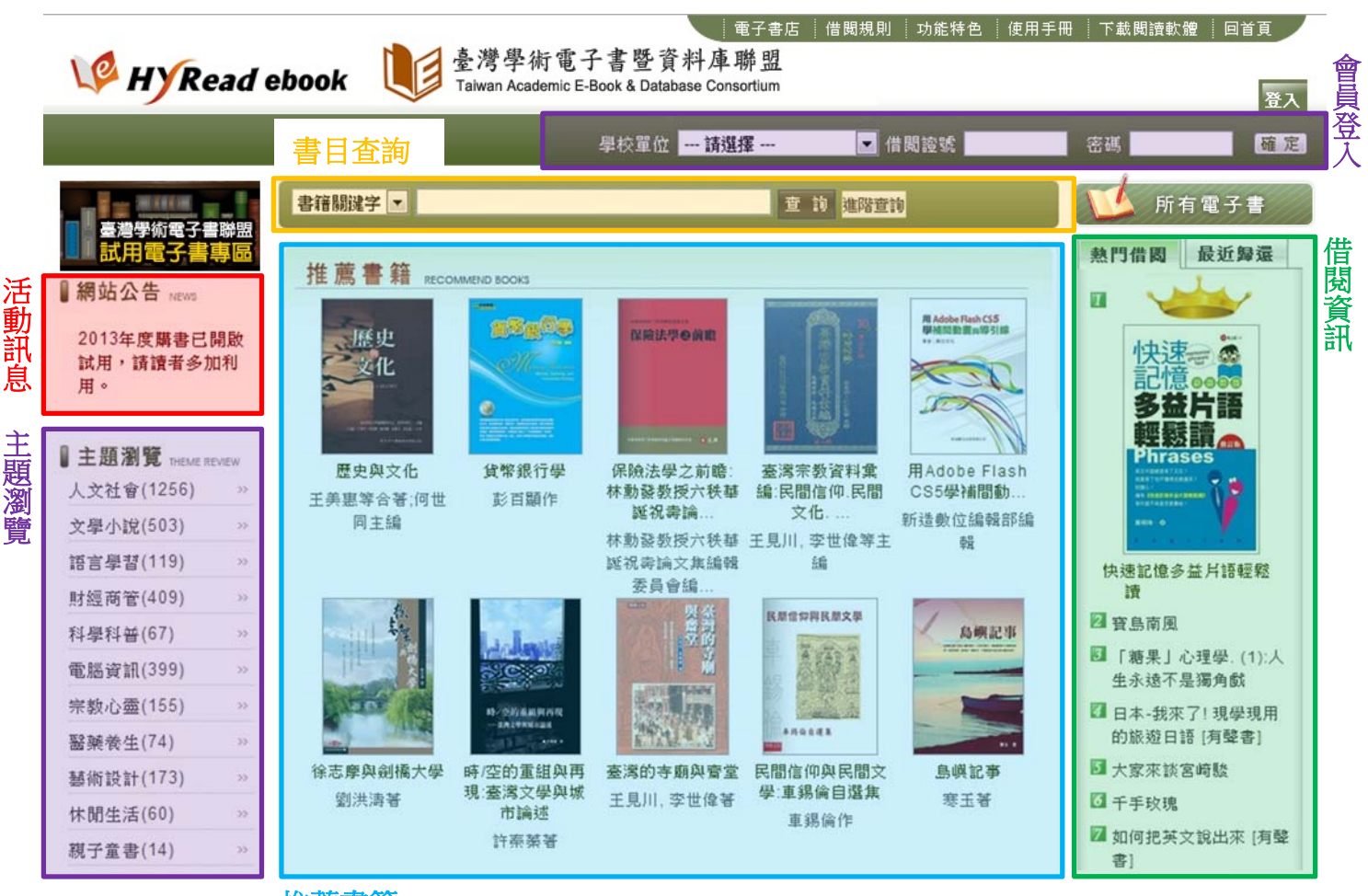

推薦書籍

# 借閱規則

請點成員館或聯盟網站上方「借閱規則」可查詢本館及聯盟借閱規則。

| W HYRead ebook | 電子書店<br>臺灣學術電子書暨資料庫聯盟<br>Taiwan Academic E-Book & Database Consortium | 借閱規則 功能特色 使用手册 下載閱讀軟驚 | 29 回首頁<br>登入 |
|----------------|-----------------------------------------------------------------------|-----------------------|--------------|
|                | 學校單位 請選擇                                                              | ➡ 借閱證號 ▲ 密碼           | 確定           |

#### 借閱規則

| 採購單位         | 種類 | 借閱冊數 | 已借冊數 | 借閱天數 | 續借時間  | 續借天數 | 續借次數 | 預約冊數 |
|--------------|----|------|------|------|-------|------|------|------|
| 臺灣學術電子書資料庫聯盟 | 書籍 | 5 册  |      | 14 天 | 到期前3天 | 10 天 | 2 次  | 10 🎹 |
|              | 雜誌 |      |      |      |       |      |      |      |

# 查詢功能

1. 簡易查詢:提供「書籍關鍵字」、「書名」、「作者」、「出版社」、「出版年」、「ISBN」等之快速查詢。

| 書籍關鍵字 ▼<br>書籍關鍵字 |                 |                        | 查 詢 進階查詢 |                |
|------------------|-----------------|------------------------|----------|----------------|
| 書名作者             | RECOMMEND BOOKS |                        |          |                |
| 出版社<br>出版年       | . THERE I       |                        |          |                |
| IZBN             | 莫洛博士务           | efferienzen in herefin | <b>스</b> | and the second |

2. 進階查詢:提供多欄位檢索功能。

|    |                                                                                                    | 進階選項 書籍關鍵字 ◆ OR ◆ 書名 NOT ◆ 作者 毎頁顯示 10 ◆ 筆習 排序條件 作者 ◆             | ▼<br>▼<br>資料<br>查詢                     |                                                                 | +                                                                                                    |                                           |
|----|----------------------------------------------------------------------------------------------------|------------------------------------------------------------------|----------------------------------------|-----------------------------------------------------------------|----------------------------------------------------------------------------------------------------|-------------------------------------------|
| 3. | 主題瀏覽                                                                                                    |                                                                  |                                        |                                                                 |                                                                                                    |                                           |
|    | V HYRead e                                                                                                    | book 道 臺灣學                                                       | :術電子書暨資<br>ademic E-Book & Databa      | HyRead ebook 電子書<br>計庫聯盟<br>se Consortium                       | \$店│功能特色│使用手                                                                                                    | ·冊   下載閱讀軟體   回首頁<br>登入                   |
|    | 1000-00125<br>四 <u>Rad</u> (書<br>雙週送亚板<br><b>父 HYRead ebook</b>                                                            | <ul> <li>書籍關鍵字 ▼</li> <li>シ 您所輸入的查詢詞</li> <li>1 2 下一頁</li> </ul> | :全文:教育 , 扌<br>每頁顯示 30                  | 查 詢<br>建<br>主查得 46 件 。<br>■ 筆 · 排序 出版年段                         | u踏查询<br>#羅 ▼                                                                                                    | 顯示模式: 📰 👯                                 |
|    | 数回<br>計<br>調<br>す<br>調<br>す<br>新<br>よ<br>な<br>合<br>ト<br>た<br>の<br>の<br>の<br>の<br>の<br>の<br>の<br>の<br>の<br>の<br>の<br>の<br>の |                                                                  | -<br>西部<br>同家<br>育                     | シル相面生きたりは<br>開催型を見留き<br>And And And And And And And And And And | 展現在作的<br>服現在作的                                                                                                    | 国務及行学55歳<br>対応後末に2019<br>フラン              |
|    | ● 主題瀏覽 THEME REVIEW<br>人文社會(298) >><br>文學小說(131) >>                                                                        | 教習劇場與歷史的相<br>遇:《一八九五開城<br>門》…<br>作者:許瑞芳著                         | ✔<br>幼稚園教育實習輔<br>導<br>作者:黃文樹編著         | 幼稚園生活防災教育<br>理念與實務<br>作者:黃文樹編著                                  | 服裝是性的:服裝-在<br>進行身體修飾或人體<br>整<br>作者:顧則徐著                                                                                                    | 園藝及音樂活動對幼<br>童氣質之影響:以生命<br>教…<br>作者:莊財福等著 |
|    | 語言學習(112) >><br>財經商管(126) >>                                                                                               |                                                                  | : 獨著                                   |                                                                 | <b>盐</b> 藤 <b>小</b>                                                                                                    | . <b>*</b>                                |
|    | 科學科普(21) >><br>電腦資訊(123) >>                                                                                                |                                                                  | <b>一英教</b> 養                           | R.                                                              | <b>ジレック1し</b><br>日本のないないないないない<br>開鍵報告<br>日本のないための                                                                                                    |                                           |
|    | 宗教心靈(20) ※<br>醫藥養生(17) ※<br>藝術設計(96) ※                                                                                     | î. î.                                                            |                                        |                                                                 | A constraint of the second second sec |                                           |
|    | ➡NI KK II (30) // // // // // // // // // // // // //                                                                      | 東張西望看歐洲家庭<br>教育<br>作者:歐洲華文作家協<br>會著                              | 芳英教養獨門祕訣:<br>一位哈佛生母親的<br>手札<br>作者: 幽蘭著 | 在方案教學與藝術課<br>程的交織點:看見-幼<br>兒<br>作者:唐富美, 詹文娟,                    | 抗暖化關鍵報告:台灣<br>面對暖化新世界的6<br>大<br>作者:葉欣誠著                                                                                                    | 李家同談教育∶希望有<br>人聽我的話<br>作者∶李家同著            |
|    |                                                                                                    |                                                                  |                                        | 山子人山浦翔矸口省                                                       |                                                                                                    |                                           |

## 電子書詳目頁

- ▶ 電子書資訊:出版資訊(書名、作者、出版者等),並包含互動及參考資訊。
  - 「點閱」:統計電子書被點閱之次數。
  - 「書籤」:連結個人交流與分享網站。
- ▶ 內容簡介:圖書簡介及作者簡介。
- ▶ FB 留言:可使用讀者個人 Facebook 進行留言討論。
- 借閱資訊:提供電子書借期、使用人數、借閱方式等說明。
- 瀏覽記錄:系統貼心的將您所查詢過的圖書,呈現於電子書詳目之網頁右方,提供您參考或再次 快速閱覽使用。

| Attained ebook       Taiwan Academic E-Book & D         Taiwan Academic E-Book & D       Taiwan Academic E-Book & D         Taiwan Academic E-Book & D       Taiwan Academic E-Book & D | Hatabase Consortium<br>借関<br>可借関 100 人<br>下取問題<br>PC Pad Android<br>型安發明道程式<br>借期14天 随借随還<br>核 式 排版格式 | 登入                  |
|----------------------------------------------------------------------------------------------------|----------------------------------------------------------------------------------------------------|---------------------|
| 而介 作者簡介 FB 留言 0<br>法蘭西,這個既重視傳統,又能不斷創新的國家,擁有源途流長、取之不絕<br>物,更有的是數不盡風流人物的數事住話,可說是新獻殉殉,驚點處處,令<br>本書共分為法國風情篇、華人風采篇、學范風華篇三輯,或描寫法國社會人<br>李治華、熊栗明等),或探索學苑活動紀錄(如「動工做學」歷史),魏不能盡<br>知性的這種。                                                                                                    | 的文化寶藏,保存著百看不斷的名勝古蹟和珍貴文<br>人目不暇給,為之陶醉!<br>(情風俗,或介紹華人言行事蹟,如吳稚曜、李石曾、<br>發扬法蘭西萬般風情,但已顯其積華,引導讀者作一次<br>回百首  | AXER CANS<br>在典生活须知 |

# 二、電子書線上閱讀(隨借隨還)

HyRead ebook 電子書的閱讀方式分為「線上閱讀」與「下載閱讀」,每本書共可提供 100 人閱讀,於 IP 範圍內,無須登入即可線上閱讀,需安裝 Adobe Flash Player。

| 「台湾」に                                | <ul> <li>台灣原味車站輕鬆躍</li> <li>ジ 點閱:10</li> <li>作者:李欽賢,謝秋爾文.圖</li> <li>出版年:2010[民99]</li> <li>出版社:玉山社</li> <li>出版地:臺北市</li> <li>語文:中文</li> </ul> | 借<br>可借關<br>下載閱讀<br>PC iPad Android<br>需安裝閱讀程式<br>借期14天 | <b>閃</b><br>100人<br>線上閉讀<br>雪安裝FLASH<br>随借随還 |
|--------------------------------------|----------------------------------------------------------------------------------------------------|---------------------------------------------------------|----------------------------------------------|
| 0 人推薦此書<br>会 会 会 会<br>■<br>課<br>+1 0 | 集叢名:生活:台灣、人文:13.<br>主題:鐵路車站;畫冊;水彩畫;臺灣<br>ISBN:9789866789793;9866789799<br>書籤: M P                                                             | 格式                                                      | 排版格式                                         |

■ 線上閱讀功能介紹

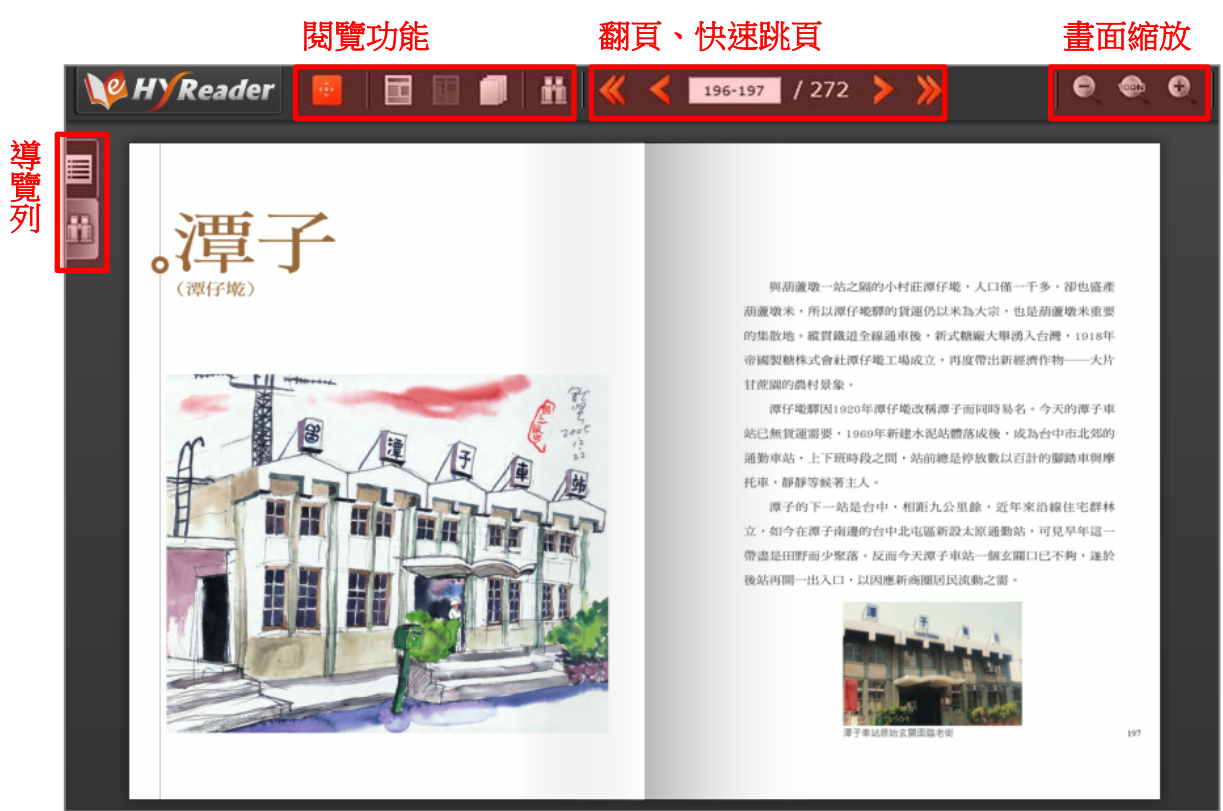

# 三、電子書下載閱讀

HyRead ebook 電子書可支援各種載具閱讀(可離線),包括 PC、iPad/iPhone 及 Android 平板電腦、智慧型手機。為了提供讀者個人化服務,包括個人註記、書籤,以及雲端同步的功能還有借閱歷史的檢 視等,讀者只需登入帳號、密碼,可於借書時選擇「下載閱讀」,並享受許多個人化服務項目。

## 登入借閱證號

因為已經將聯盟各個成員館做帳號整合的服務,故請使用各單位認證帳號登入即可。

## 帳號申請

部分單位仍維持使用 HyRead ,如讀者需求下載閱讀功能,請前往 HyRead ebook 電子書店申請個人 帳號。

| V HYRead ebook | <u>HyRead ebook 電子書版</u><br>臺灣學術電子書暨資料庫聯盟<br>Taiwan Academic E-Book & Database Consortium | - <mark>功能特色 ◎ 使用手冊 ◎ 下載閱讀軟體 ◎ 回首頁 / 登入</mark> |
|----------------|-------------------------------------------------------------------------------------------|------------------------------------------------|
|                | 單位學校 <mark> 請選擇 🔽</mark> 借閱證號                                                             | ~~~~~~~~~~~~~~~~~~~~~~~~~~~~~~~~~~~~~          |

#### http://ebook.hyread.com.tw/store/member\_apply.jsp

|                       | 會員登入/加入會員/會員專區/訂單查詢/購物重                                     |
|-----------------------|-------------------------------------------------------------|
| HYRead ebo            | ok 電子書店                                                     |
| 首頁                    | 新書快遞 出版社合作 新手入門 團體買書 電子書借關                                  |
| 書籍關鍵字 ▼               | 查詢 建階查詢 股票 賣伯斯 多益 有聲書 兒童文學 🔒 會員登入 📜 購物車                     |
| ■會員會                  | 號: (查看帳號是否被使用)                                              |
| 中<br>一<br>合<br>日<br>中 | 「號: (查看帳號是否被使用)<br>帳號落值入50個字子內,小賞或大賞益文字冊(a~z, A~7)、動字(0~9)。 |
| ₽賣賣■                  | :::::::::::::::::::::::::::::::::::::                       |
|                       | 密碼請填入7至20個字元的小寫或大寫英文字母(a~z,A~Z)、數字(0~9)。                    |
| ■ 密碼研                 | i認: (請再輸入一次密碼)                                              |
|                       | 確認 重填                                                       |
|                       |                                                             |

# 下載閱讀

請登入個人帳號即可選擇「下載閱讀」。

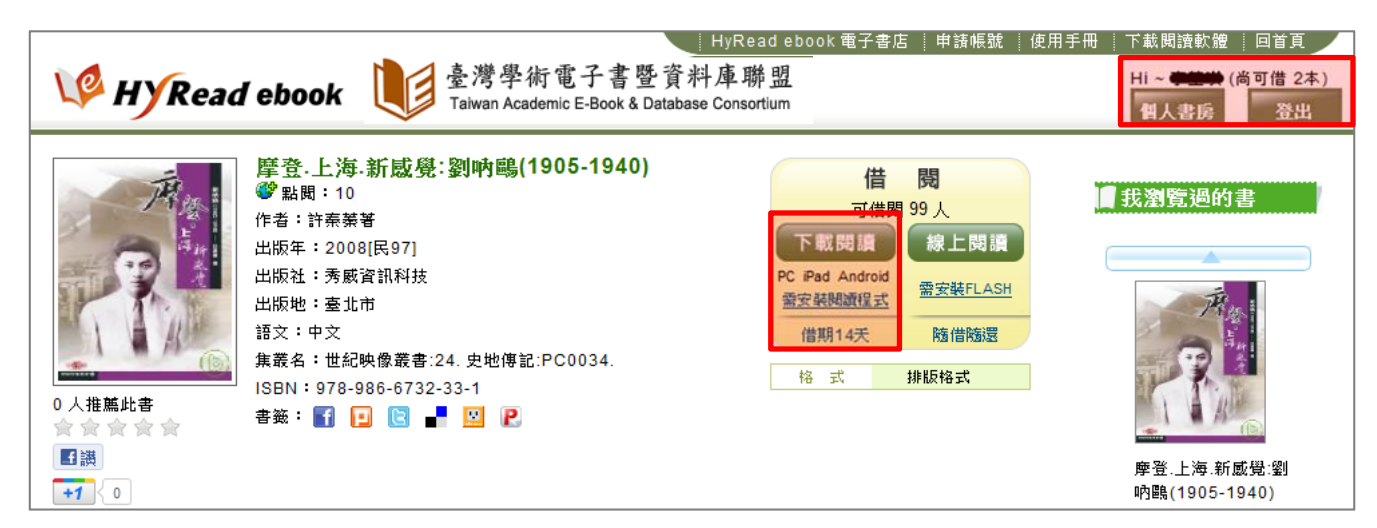

# 以 PC 閱讀電子書

以 PC 閱讀電子書,請點選首頁右上方「下載閱讀軟體」,並安裝 PC 版閱讀器「HyRead Library」。

| V HY Read ebook し 臺灣學術電子書暨資:<br>Taiwan Academic E-Book & Databa | │HyReadlebook電子書店│功能特色│使用手冊 <mark>──款閱讀軟體</mark> ──回首頁<br>料庫聯盟<br>se Consortium |
|-----------------------------------------------------------------|---------------------------------------------------------------------------------|
| 單位學校 請選擇                                                        | 登入<br>【問證號 密碼 確定                                                                |
|                                                                 |                                                                                 |
| PC閱讀軟體 < 新版PC閱讀軟體 HyR                                           | ead Library HD上線 請立即安裝                                                          |
|                                                                 |                                                                                 |
| 閱讀軟體下載 版本更新:1.1.1121.0版<br>Download 更新日期:2013-11-2              | 安裝說明 操作說明                                                                       |
|                                                                 |                                                                                 |
| 112016 請輸入驗證書                                                   | 環境需求參考                                                                          |
| 112910                                                          | 主記憶體:512M,1GB更佳                                                                 |
| 確認下載                                                            | - 硬砾空間:500MB以上,3.5GB以上更佳(視下載書量預留空間)<br>作業系統:Windows 8(非RT版)/7 / Vista / XP /    |
|                                                                 | 其它:.Net FrameWork 4以上版本                                                         |

安裝完成後開啟 HyRead Library HD

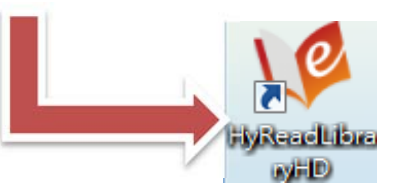

左邊為圖書館列表,在大專院校圖書館的類別中展開選單,找到「臺灣學術電子書暨資料庫聯盟」後, 即可在右上角登入自己的帳號密碼。

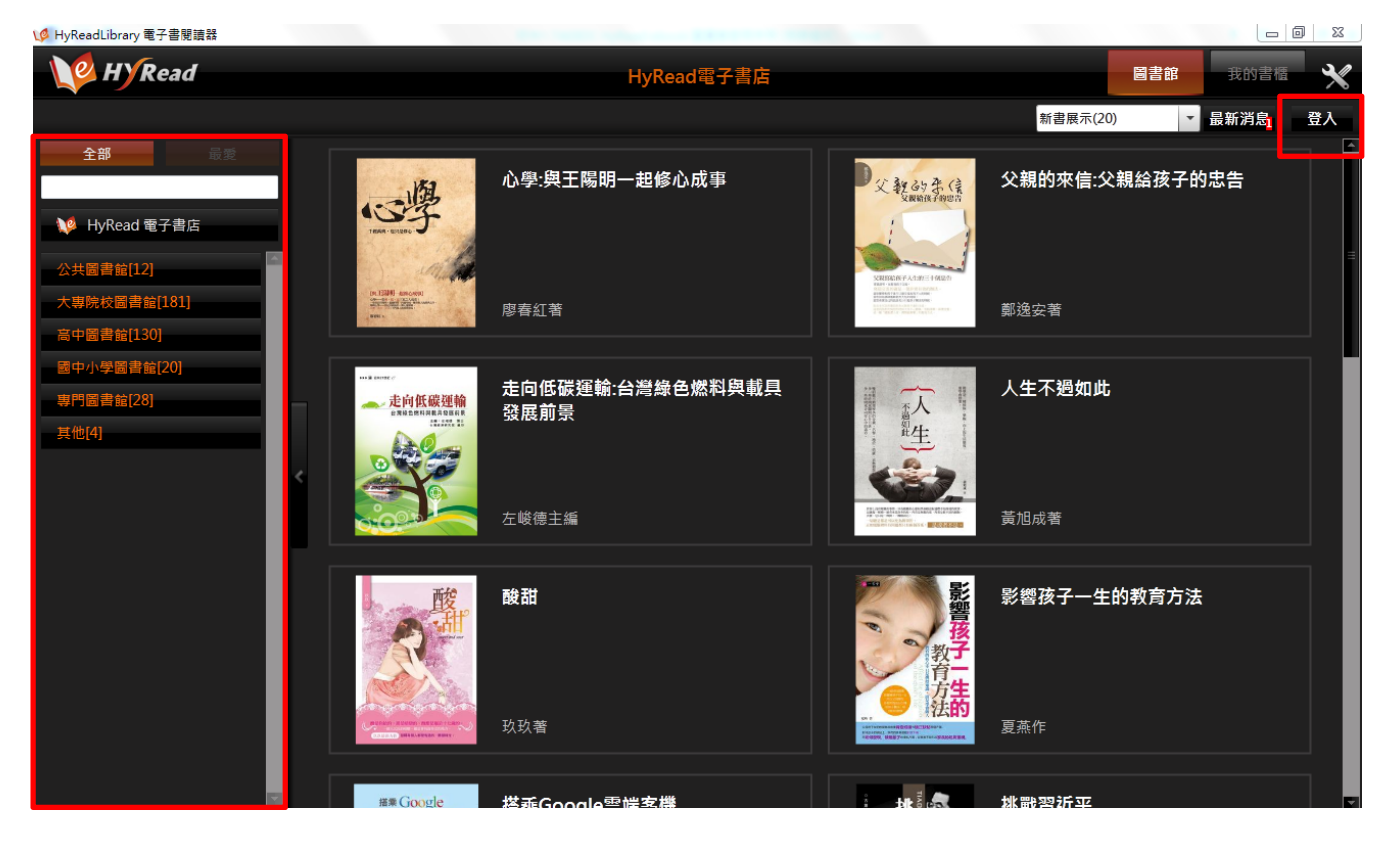

HyRead ebook 台灣學術電子書暨資料庫聯盟 http://taebc.ebook.hyread.com.tw

點選書封,按下「立即借閱」亦可以查看書籍資訊,在「推薦書籍」裡,也能在下拉式選單中挑選自己有興趣的主題,立即借閱後就可到「我的書櫃」進行下載閱讀。

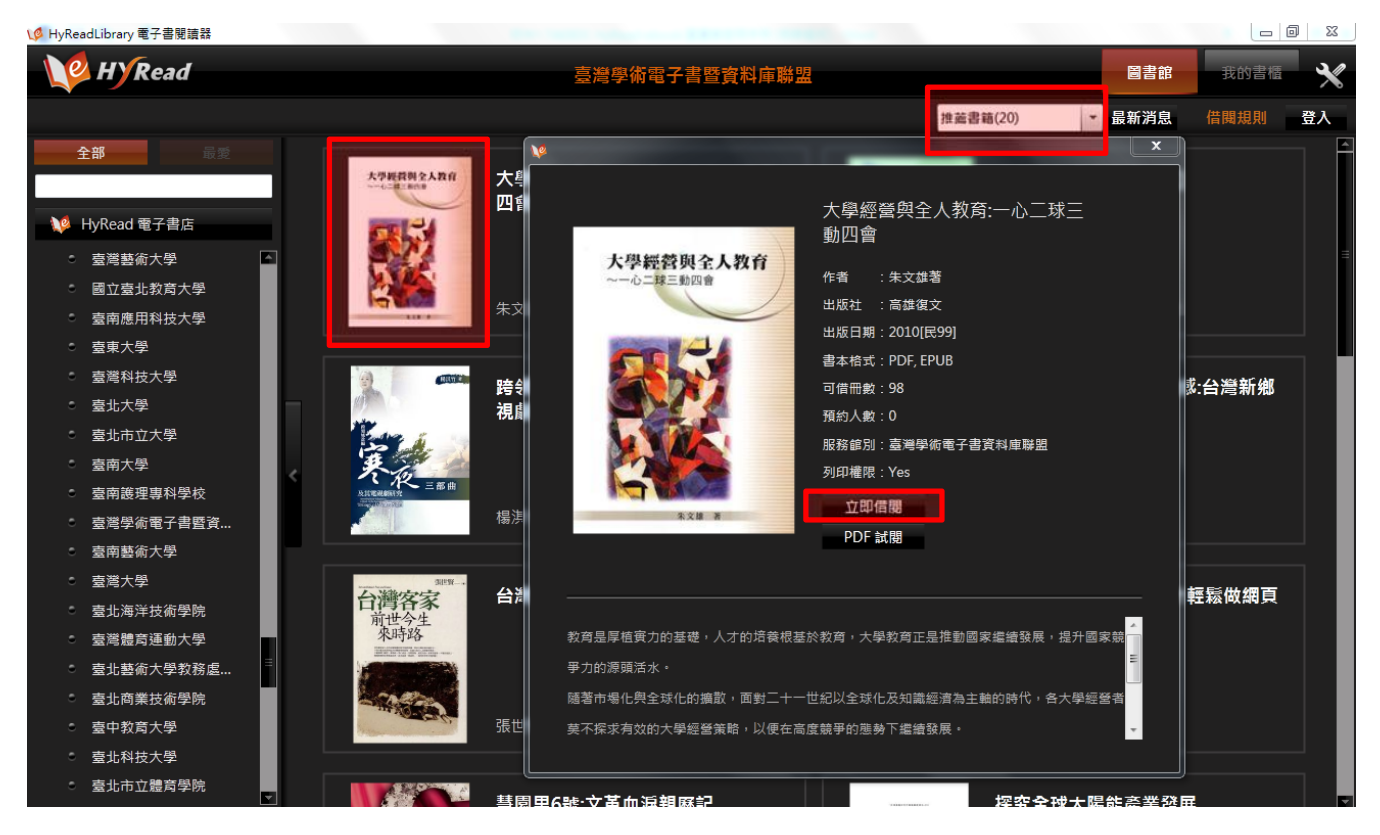

點選「下載」或「邊看邊載」,可從「我的書櫃」中,勾選欲下載閱讀的書籍。

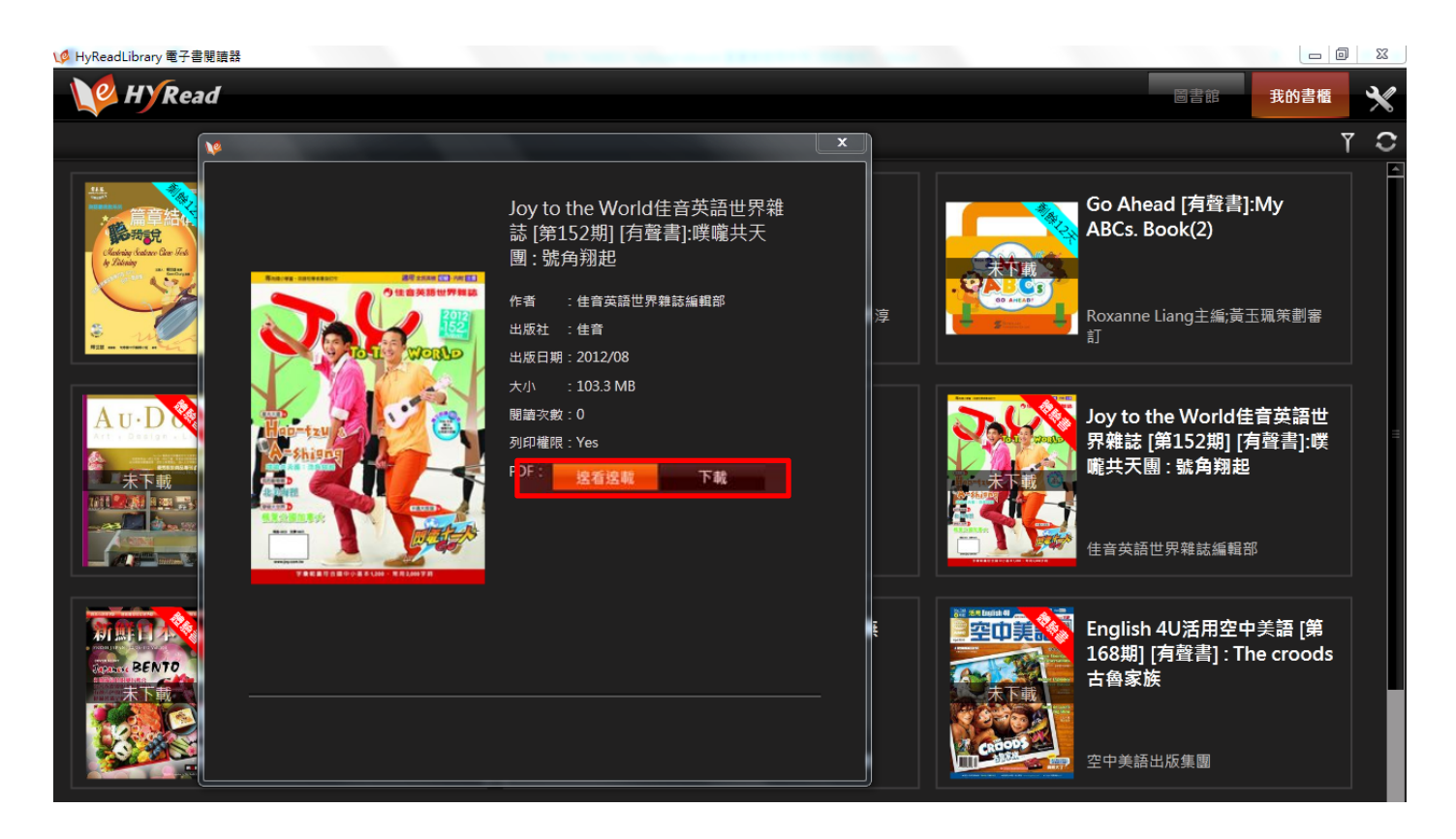

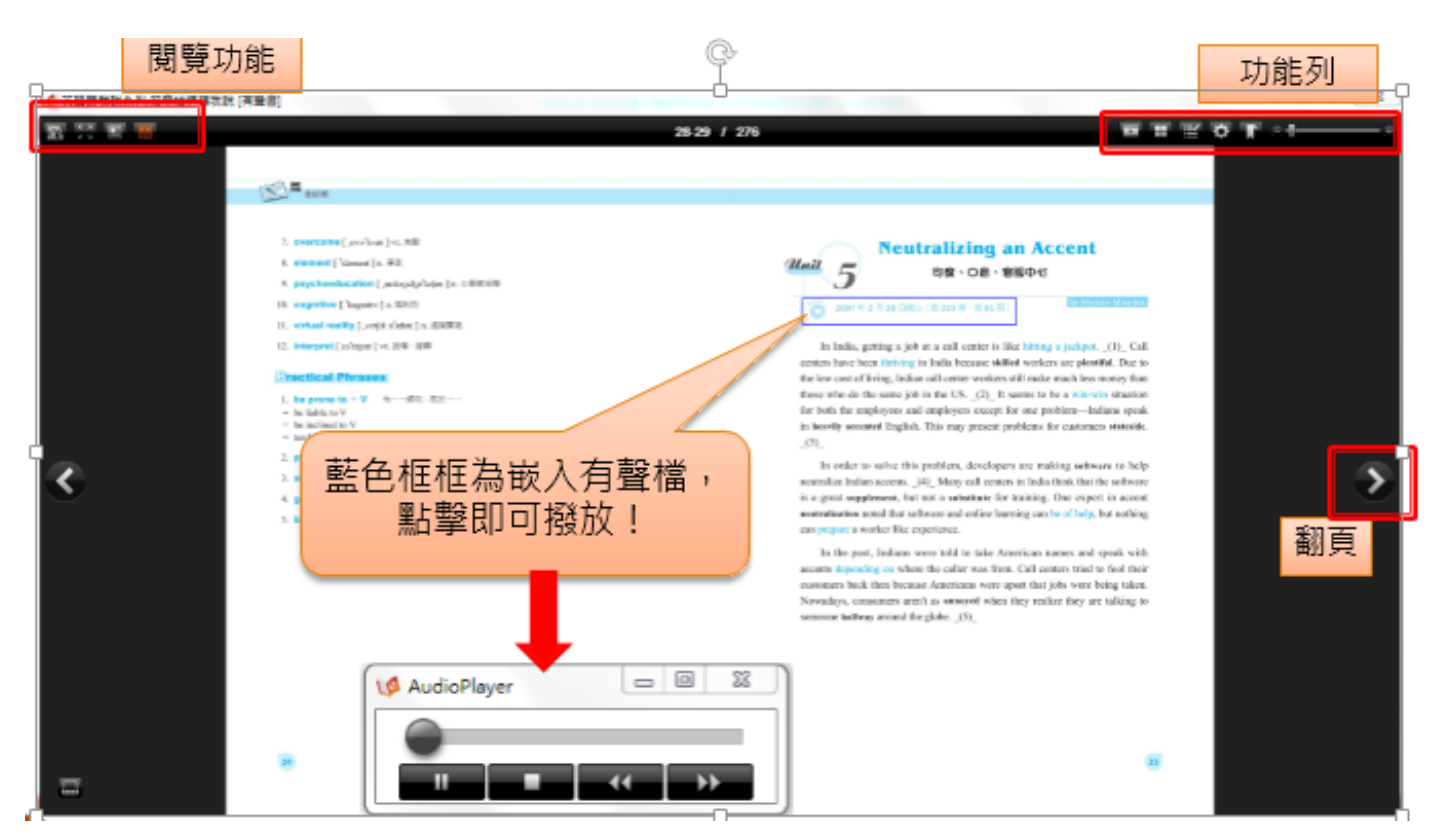

#### 標註工具介紹

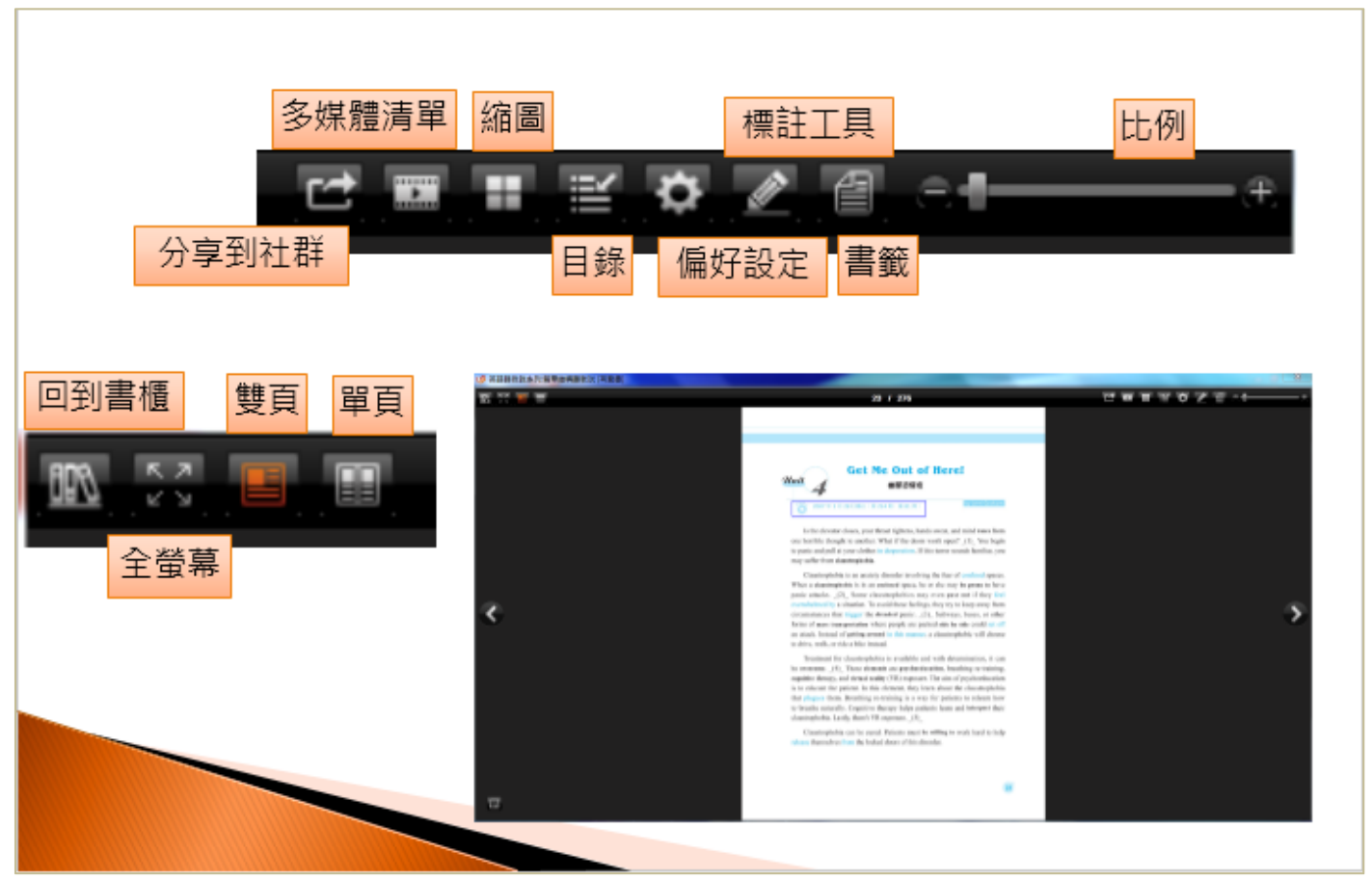

# 以行動載具閱讀電子書

於 App Store 或 Google Play 商店中搜尋「HyRead」,即可免費下載安裝「HyRead Library」電子書閱讀軟體。(iPad 與 Android 操作方式相仿,此處以 iPad 做為說明範例)

#### 安裝 HyRead Library

| iPad 奈                                                                                                    |          | 23:54              |        |              | (                     | 100% 🖿              |
|----------------------------------------------------------------------------------------------------|----------|--------------------|--------|--------------|-----------------------|---------------------|
|                                                                                                    | 新兰推奠     | 時下熱門               | 發佈日期   | hyread libra | 后 hyread<br>結果<br>ary |                     |
| App Store Essentials                                                                                                    | rs       |                    |        | hyread libra | ary hd                |                     |
| GAME                                                                                                    | 5        |                    |        |              |                       |                     |
| Q W E R                                                                                                    | T<br>F G | Y                  | U      | I O          | P                     | •arch               |
| ↔ z x c                                                                                                    | v        | в                  | N      | м <u>;</u>   | ?                     | Ŷ                   |
| .?123                                                                                                    |          |                    |        |              | .?123                 | T                   |
| iPad 令<br>完成                                                                                                    | iPad     | 18:07<br>App iPhor | е Арр  |              | Q 店內打                 | <b>100%</b> 国<br>史尊 |
| <ol> <li>1 筆搜尋結果</li> <li>HyRead Library</li> <li>免費借電子書</li> <li>総時投影奇預象公司 Hyneb</li> <li>資給</li> <li>*********(10)</li> </ol> | 價格 ▼ 所有  | 類別▼ 見童             | ▼ 開聯 ▼ |              |                       | 重置                  |
|                                                                                                    |          |                    |        |              |                       |                     |
|                                                                                                    |          |                    |        |              |                       |                     |
| ×                                                                                                    | *        | 883                | ۲      | <b>I</b>     |                       |                     |

HyRead Library HD 為免費 APP,可直接點選「 🔤 」進行安裝

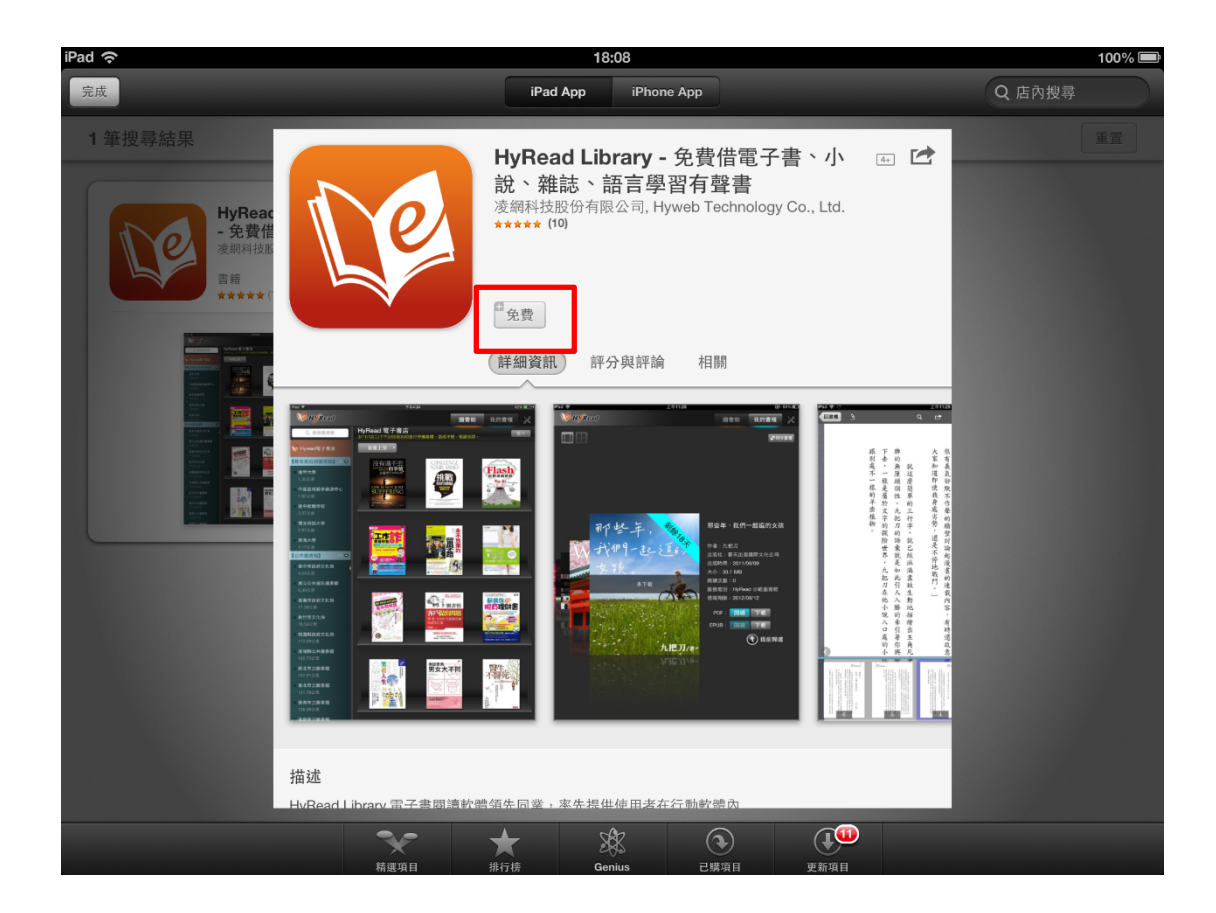

#### 安裝完成後即出現在桌面

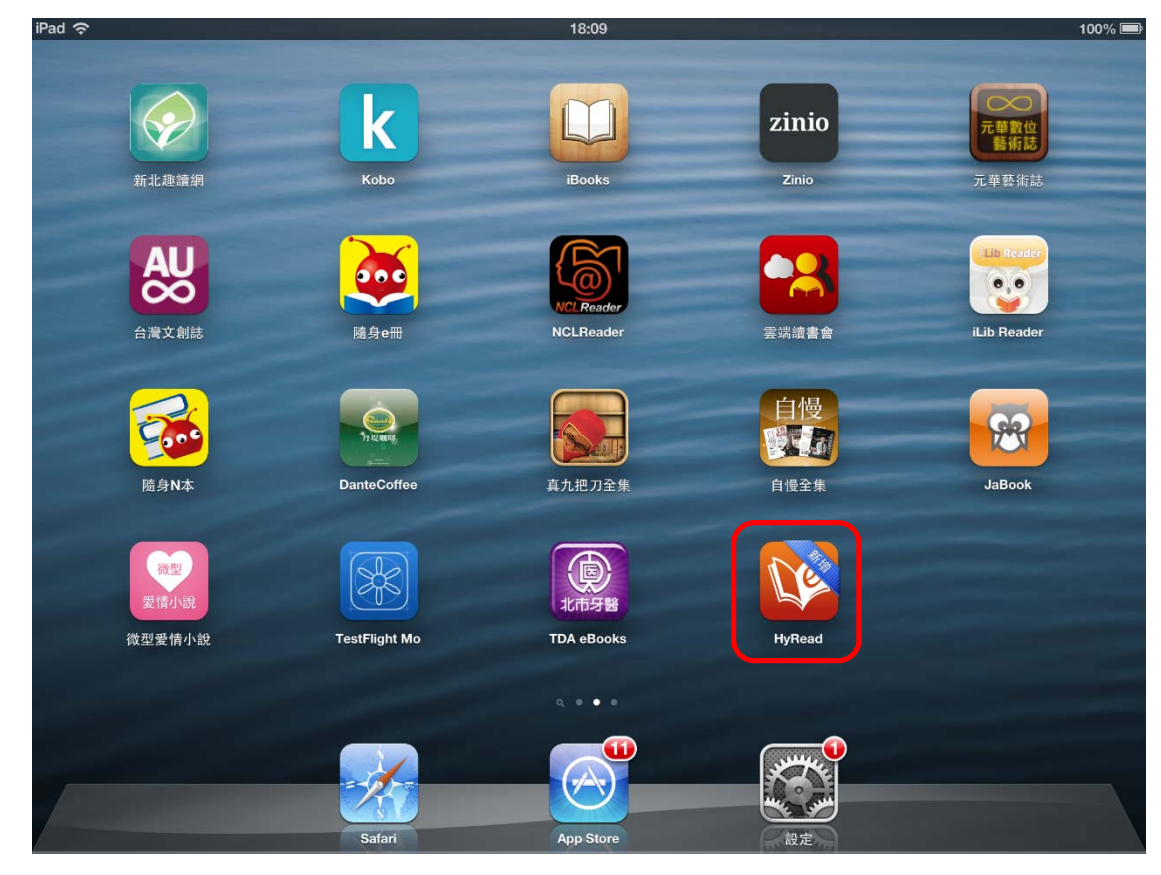

#### 登入您的圖書館借書

進入 HyRead Library HD 後,左方選單可瀏覽 HyRead 電子書店及所有 HyRead 圖書館的電子書,找到「臺灣學術電子書暨資料庫聯盟」之後,於畫面右上角點選「登入」。

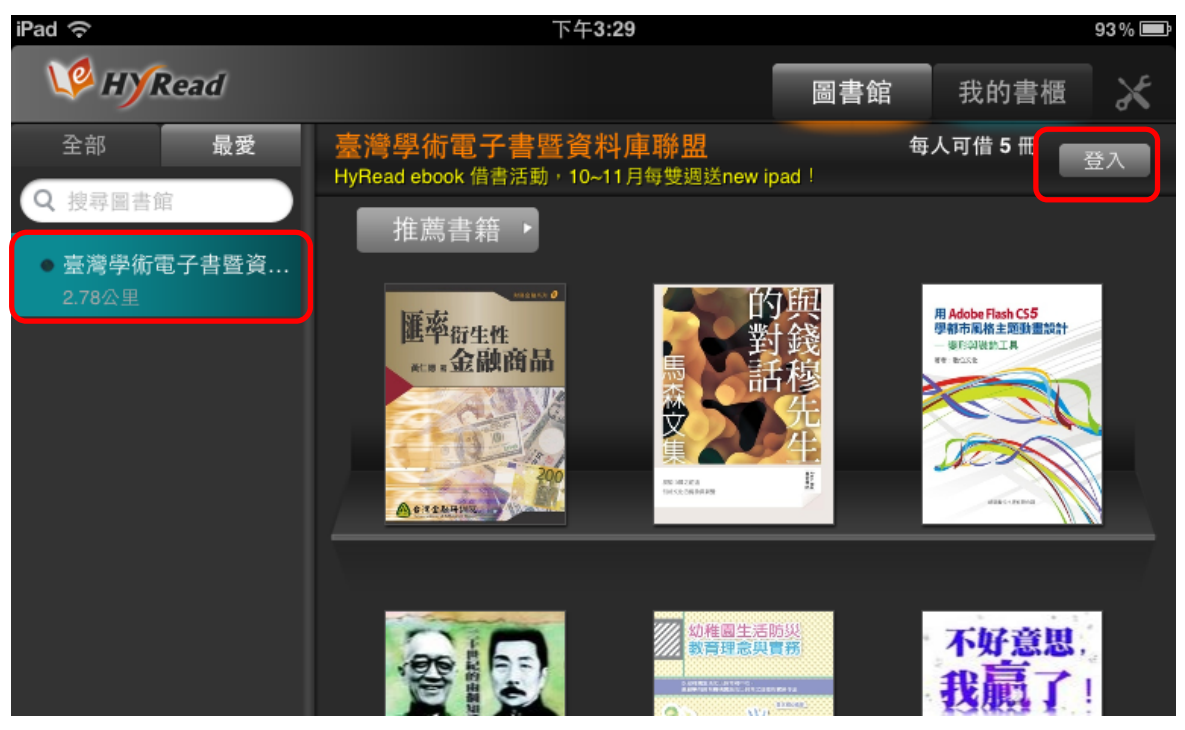

請根據視窗中的說明,輸入您所擁有該圖書館借閱證的帳號及密碼,登入成功後即可借書。

|        | 臺灣學      | 學術電子書暨   | 暨資料庫町          | 聯盟    |                                                                                                    | 6 | 3          |
|--------|----------|----------|----------------|-------|----------------------------------------------------------------------------------------------------|---|------------|
|        | 請先選      | 睪圖書館單位名稱 | <b>爯,</b> 再登入借 | 開證號即可 | 可開始使用。                                                                                                    |   | 意思。<br>氯了! |
|        | 館別       | 大仁科技大學   |                |       |                                                                                                    |   | I Win !    |
|        | 帳號       | 請輸入帳號    |                |       |                                                                                                    |   |            |
|        | 密碼       | 請輸入密碼    |                |       |                                                                                                    |   |            |
|        |          |          |                |       |                                                                                                    |   | 前          |
|        |          | 確認       |                | -     | 取 消                                                                                                    |   | Æ<br>集     |
|        |          | _        | A M            |       | and the second state of the second state of th | _ |            |
|        | -        | _        | _              | -     | _                                                                                                    | _ | _          |
|        |          |          |                |       |                                                                                                    |   |            |
| 大仁科技大學 | <u>i</u> |          |                |       |                                                                                                    |   |            |
| 大同大學   |          |          |                |       |                                                                                                    |   |            |
| 大葉大學   |          |          |                |       |                                                                                                    |   | _          |

HyRead ebook 台灣學術電子書暨資料庫聯盟 http://taebc.ebook.hyread.com.tw

點選任一電子書,可以看到電子書的書目資訊、內容簡介、借閱與預約人數、檔案格式等 點選「我要試閱」即可在未登入借閱證帳密的狀態下,試閱電子書的部分內容

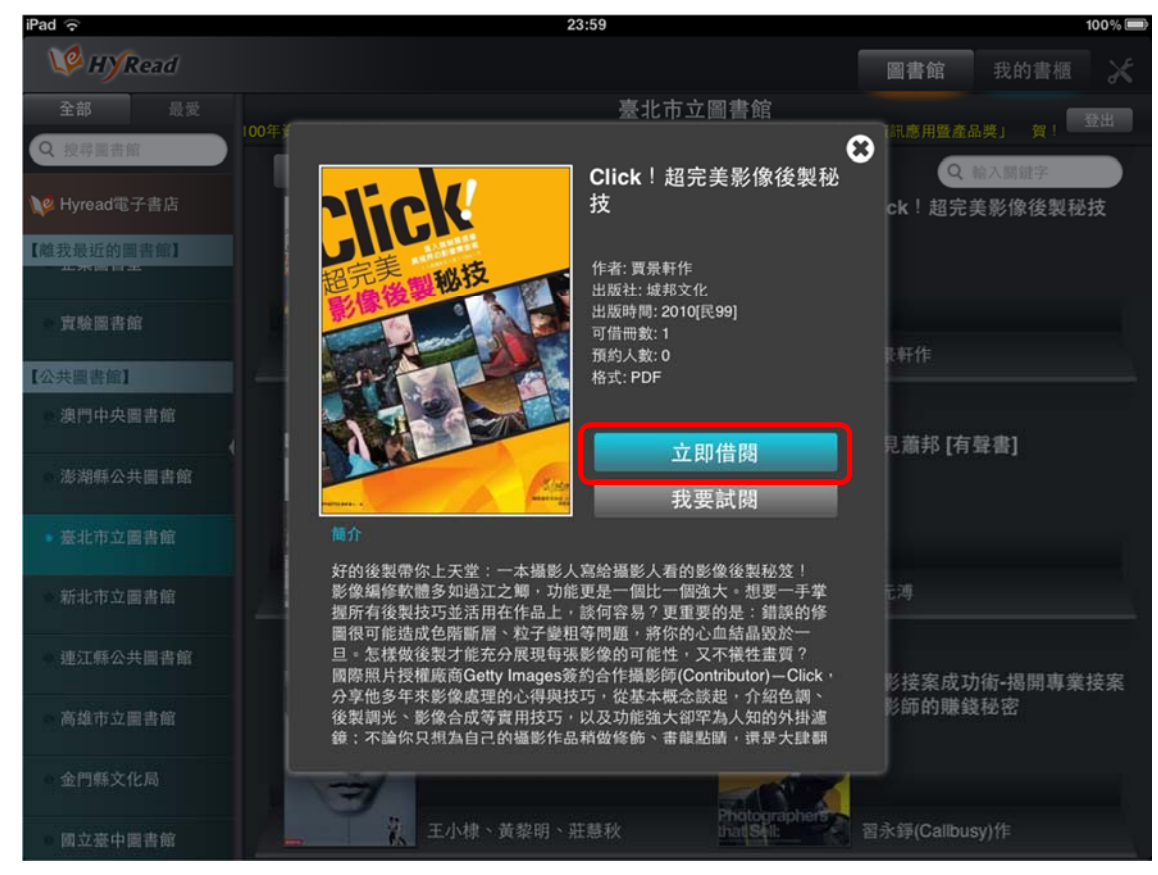

借閱訊息顯示「借閱成功!閱讀請至我的書櫃」,表示借書完成

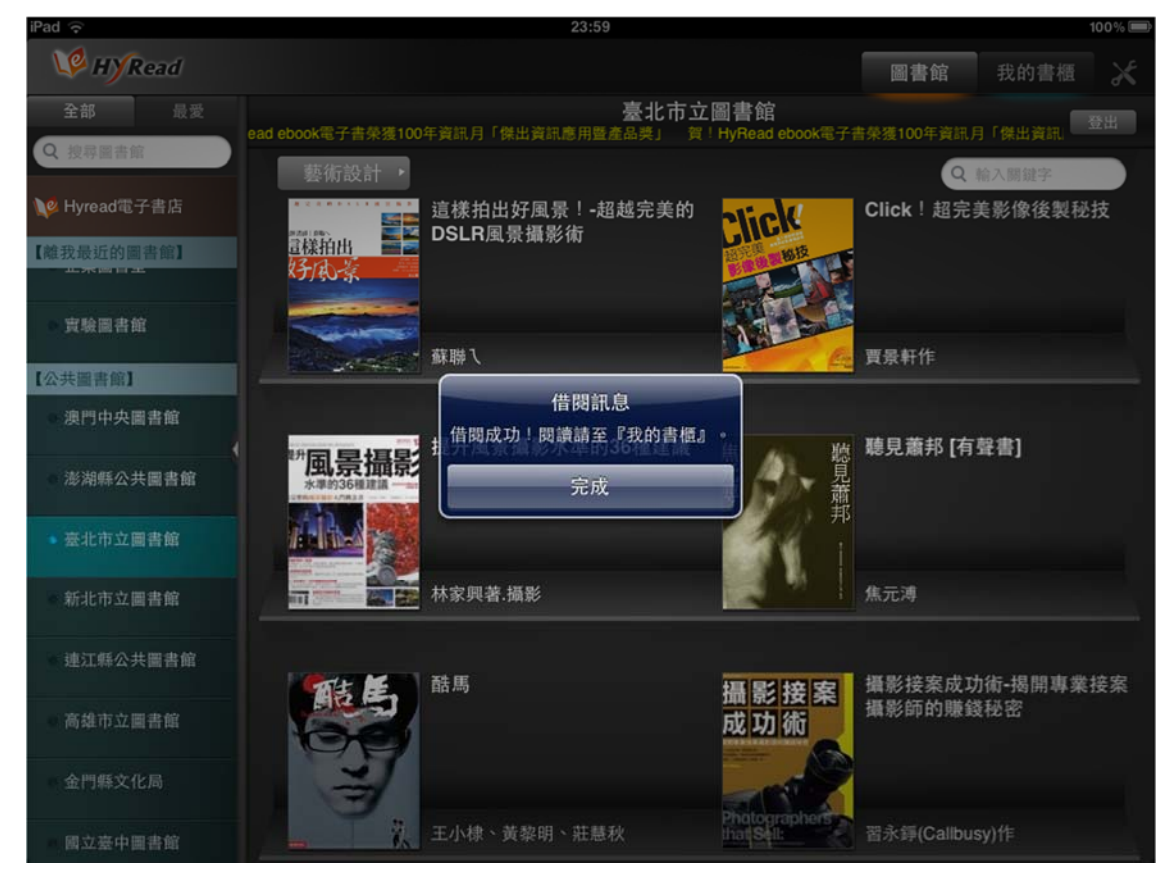

#### 到我的書櫃管理電子書

讀者若同時擁有多家圖書館的借閱證,即可借閱各圖書館的 HyRead 電子書 借書完成後,這些電子書都可以在「我的書櫃」中觀看

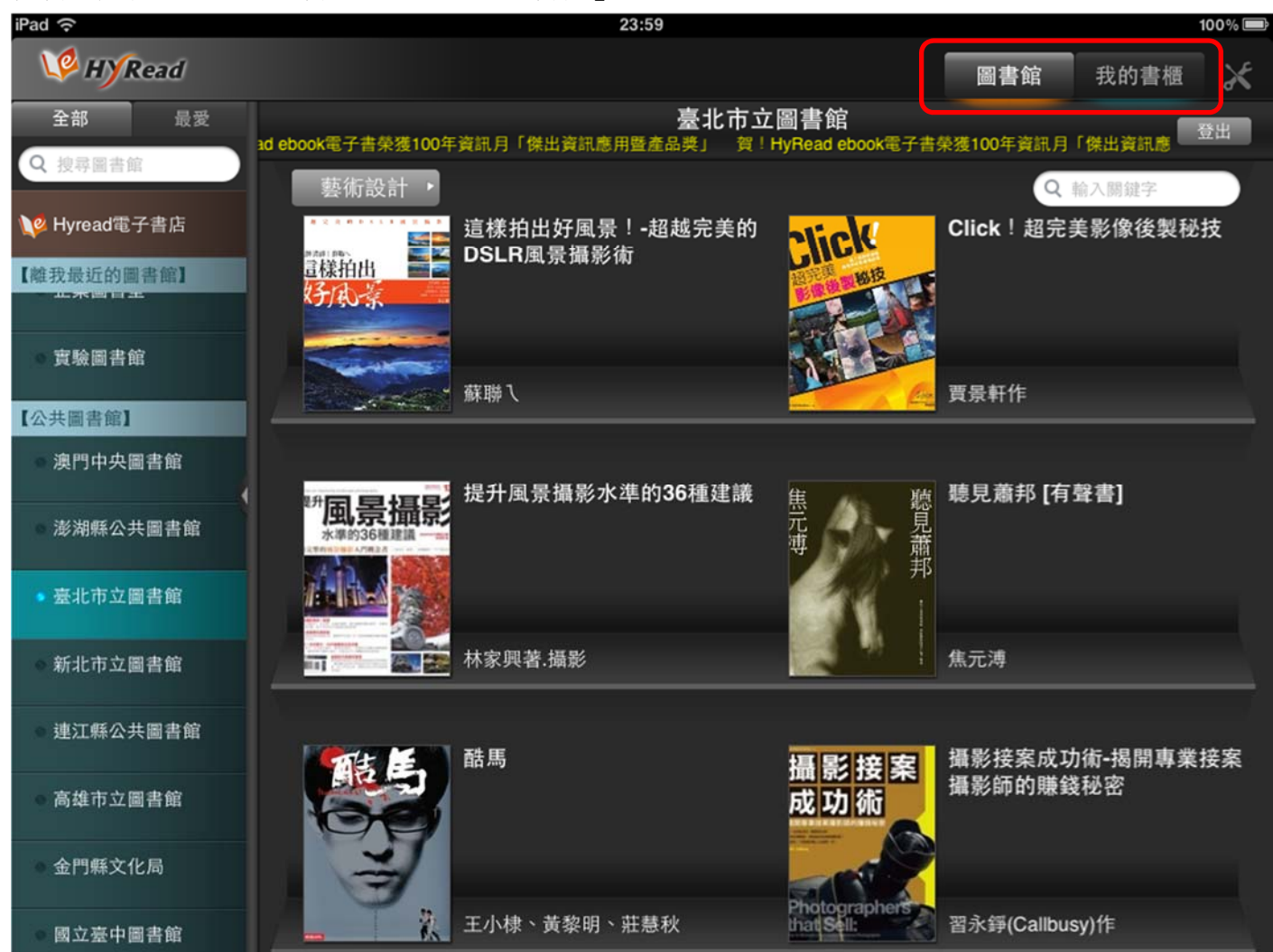

HyRead ebook 台灣學術電子書暨資料庫聯盟 http://taebc.ebook.hyread.com.tw

「我的書櫃」提供「圖文式」與「條列式」兩種顯示模式

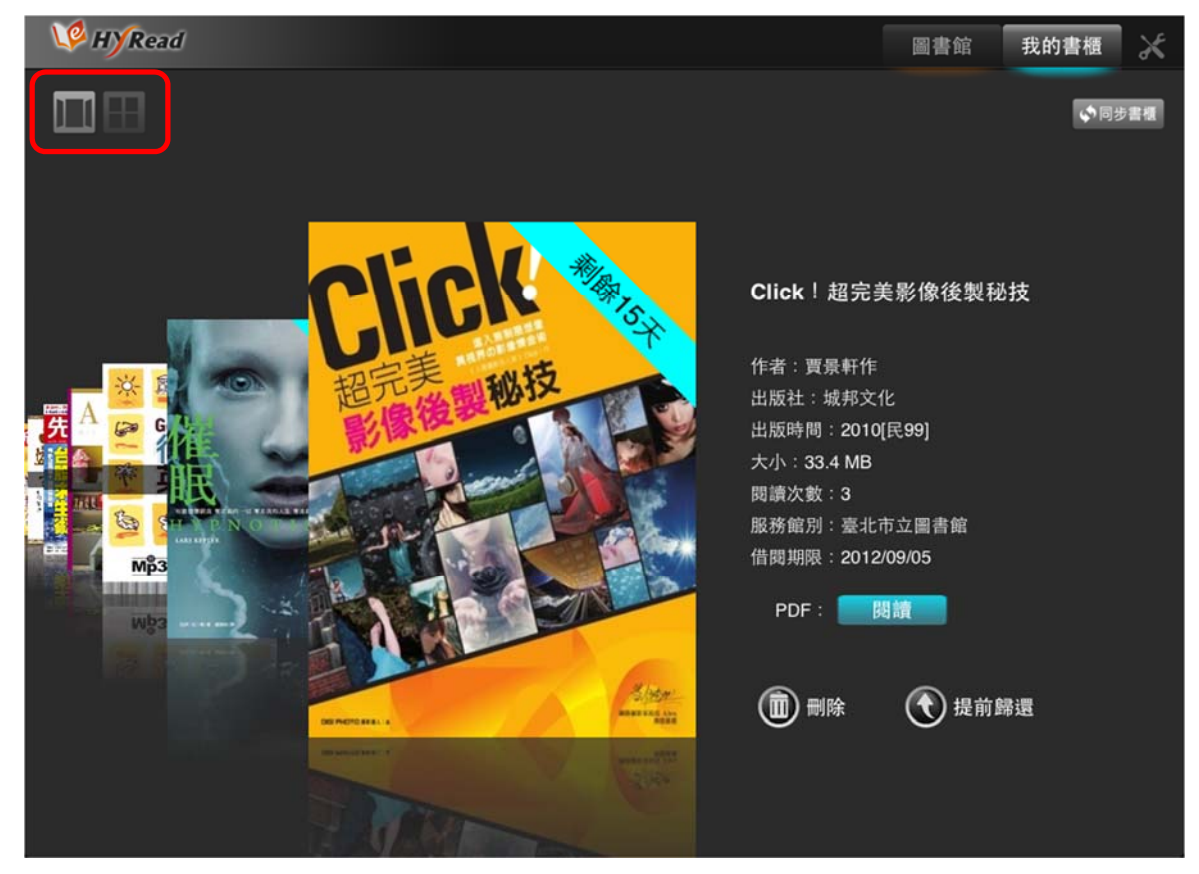

電子書封面的右上角會顯示剩餘的借閱天數,亦有免費體驗的電子書可以任意閱讀

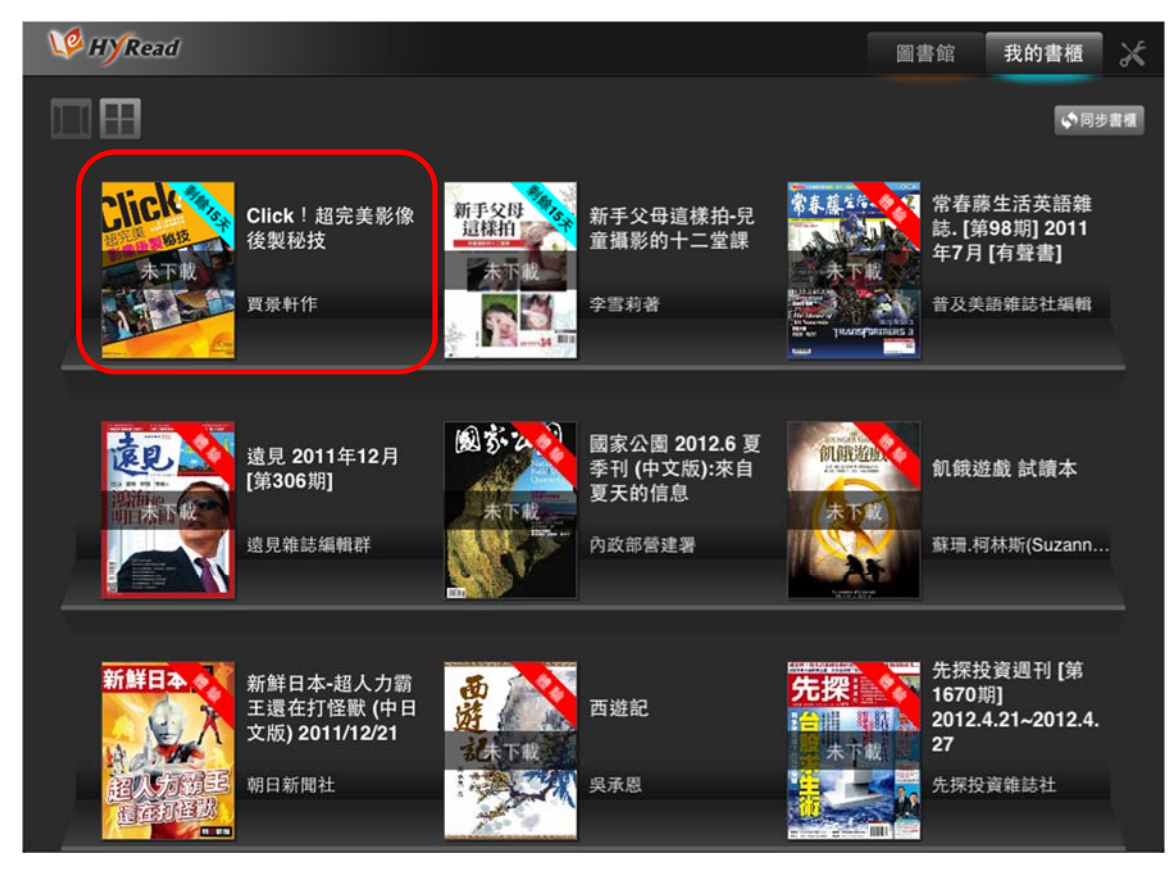

點選電子書封面後,請選擇「下載」,下載完後即可離線閱讀 若想還書請點選「提前歸還」,或等借期到後亦會自動歸還

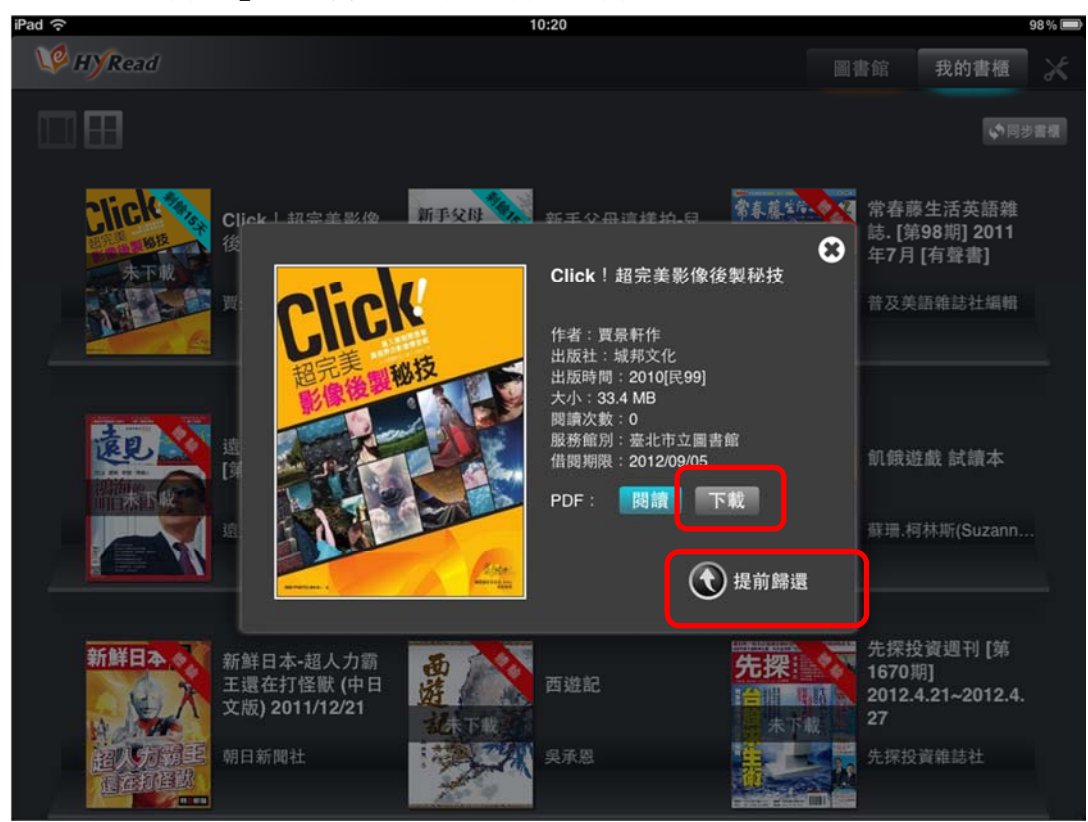

## 看電子書

點選「閱讀」即可閱讀電子書

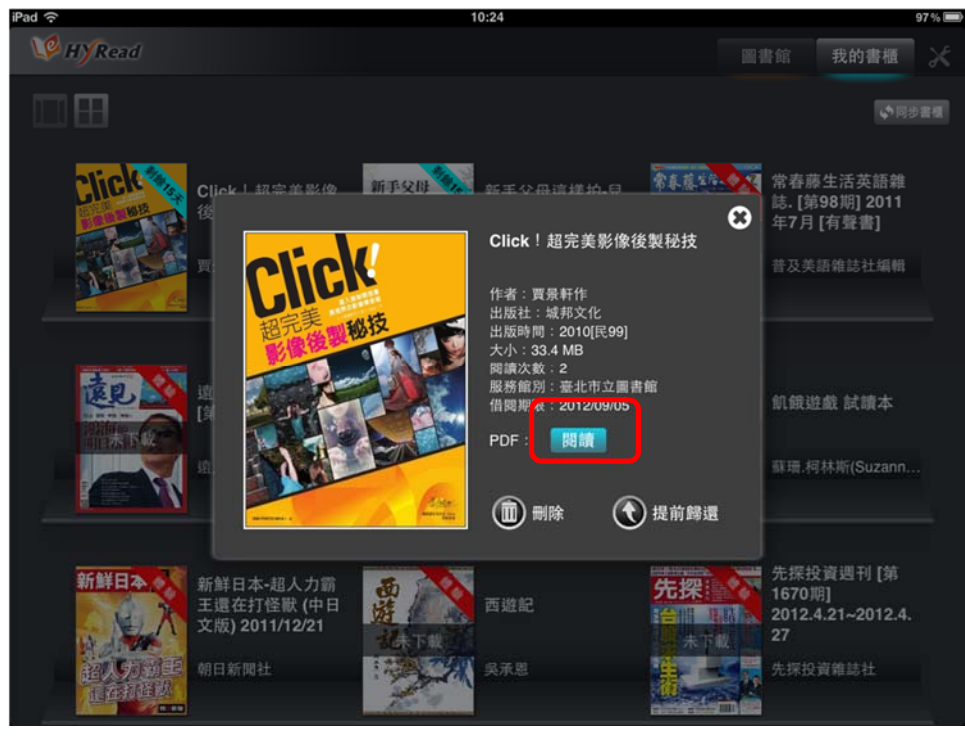

直式單頁,橫式雙頁 畫面上方為工具列,可回到書櫃,或使用各種閱讀功能 畫面下方為小縮圖列,可左右滑動瀏覽、跳頁 在畫面任一處點一下,即可隱藏工具列,再點一下即顯示工具列

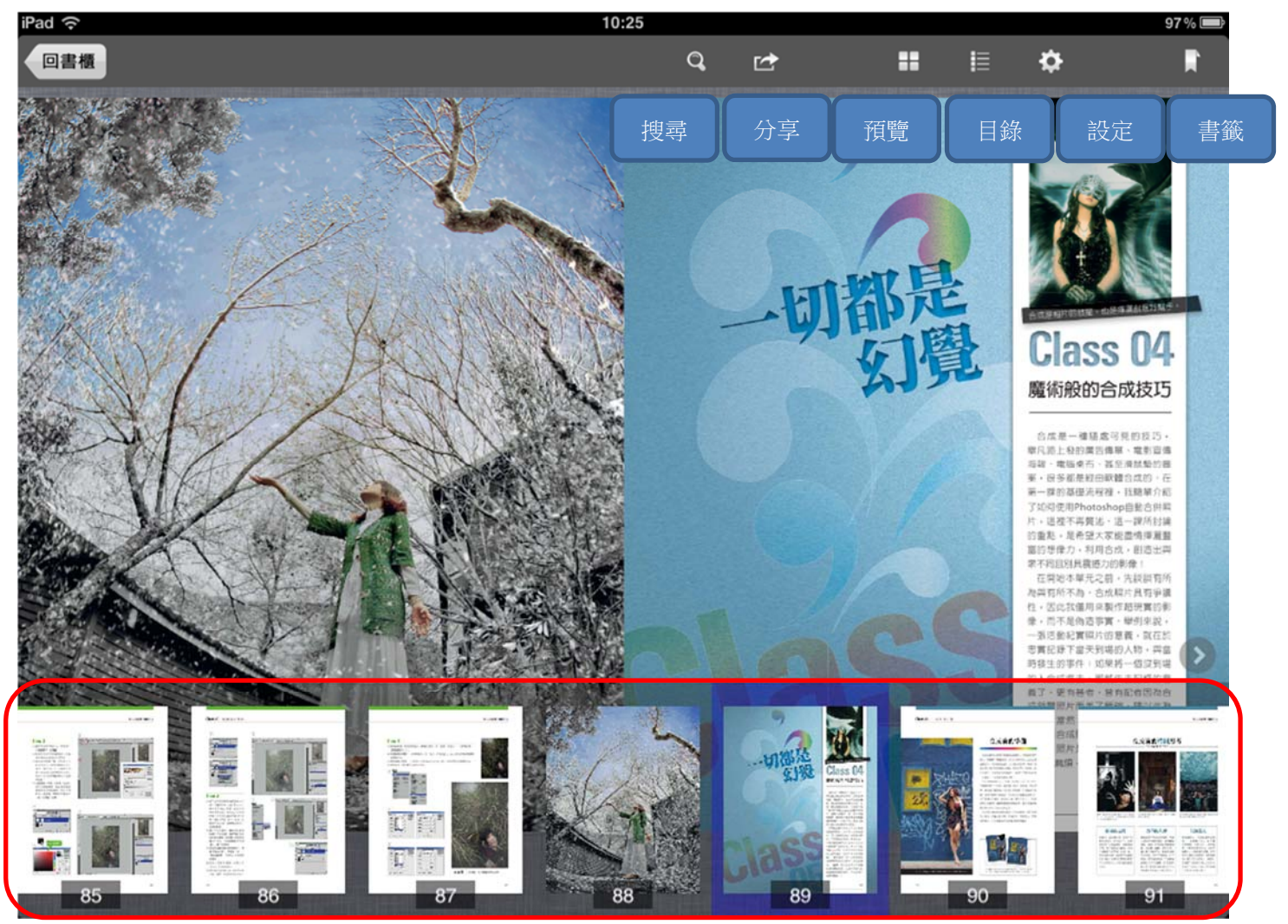

HyRead ebook 台灣學術電子書暨資料庫聯盟 http://taebc.ebook.hyread.com.tw

搜尋:可搜尋電子書的文字內容,輸入您想查詢的關鍵字

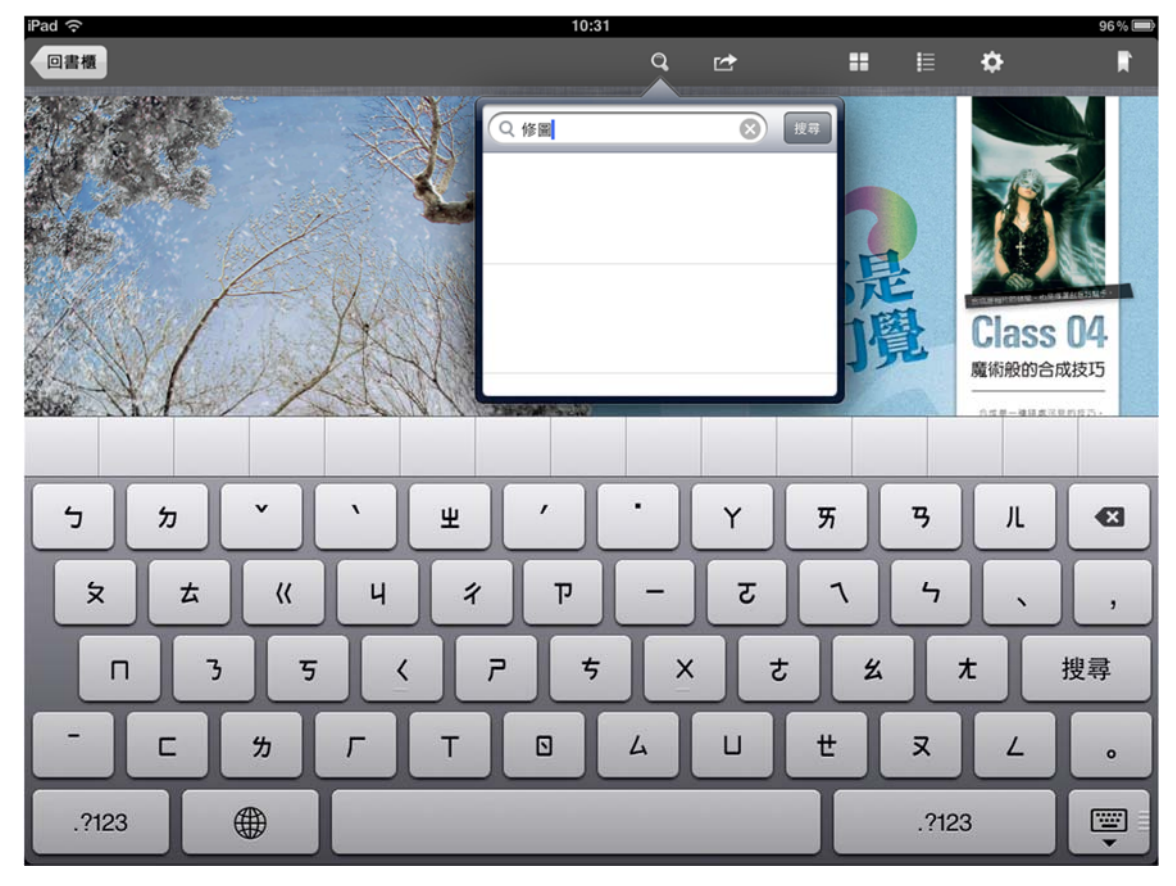

列出有此關鍵字出現的頁面,可直接跳頁閱讀

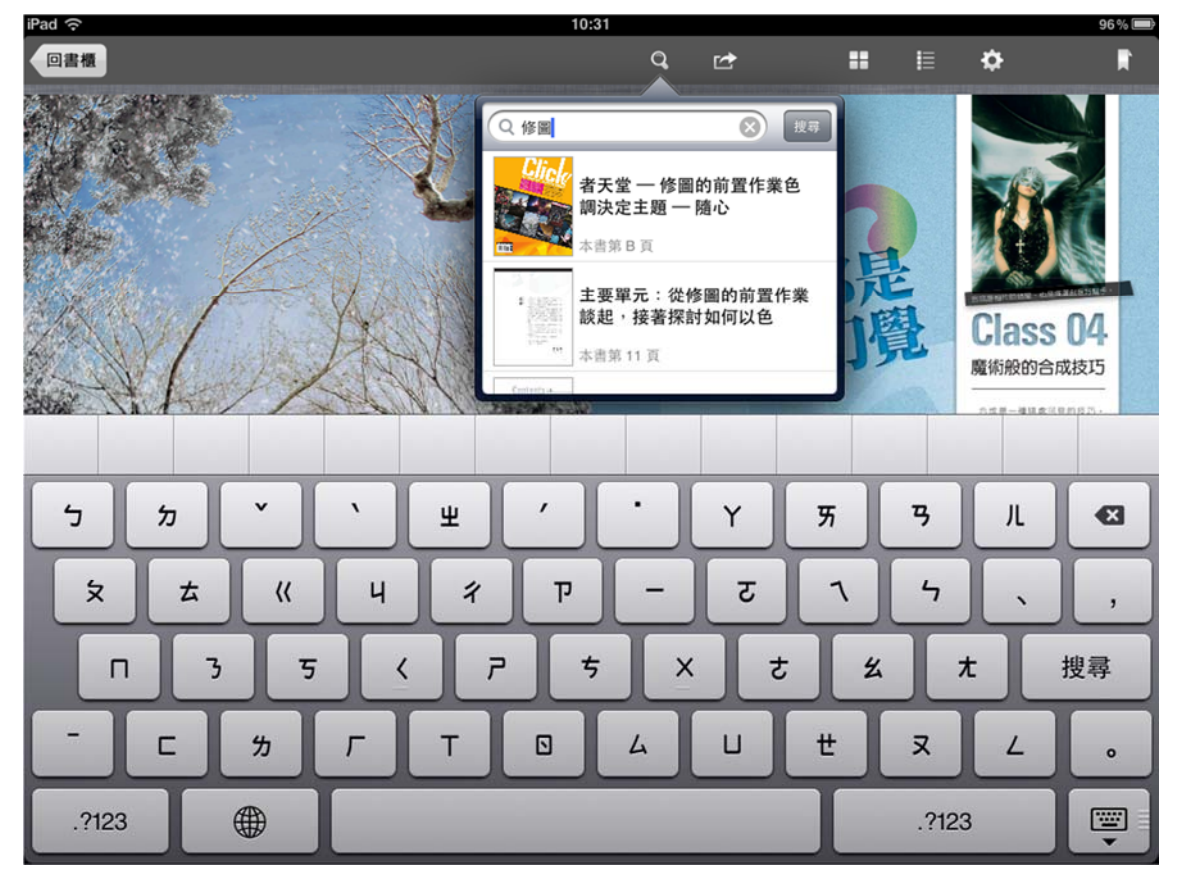

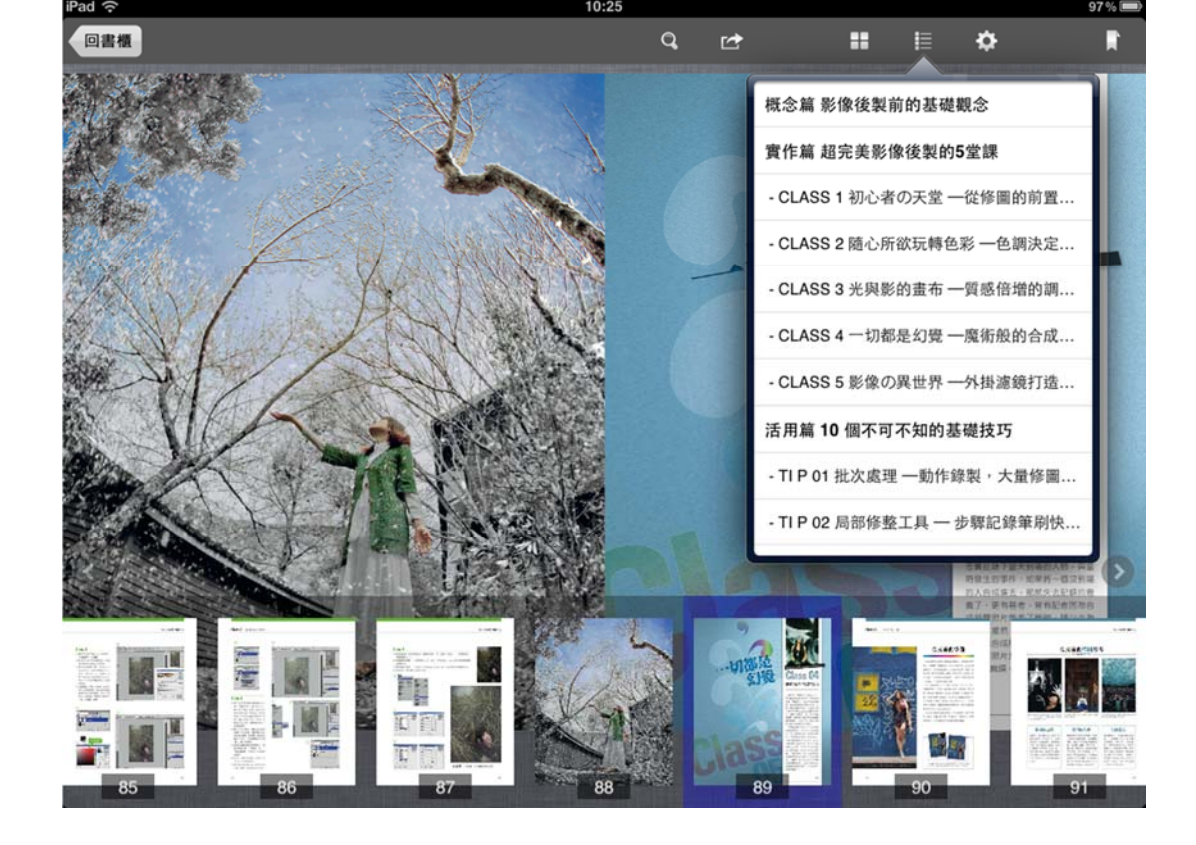

目錄:可隨時觀看電子書的章節目錄,點選後即可跳至該章節

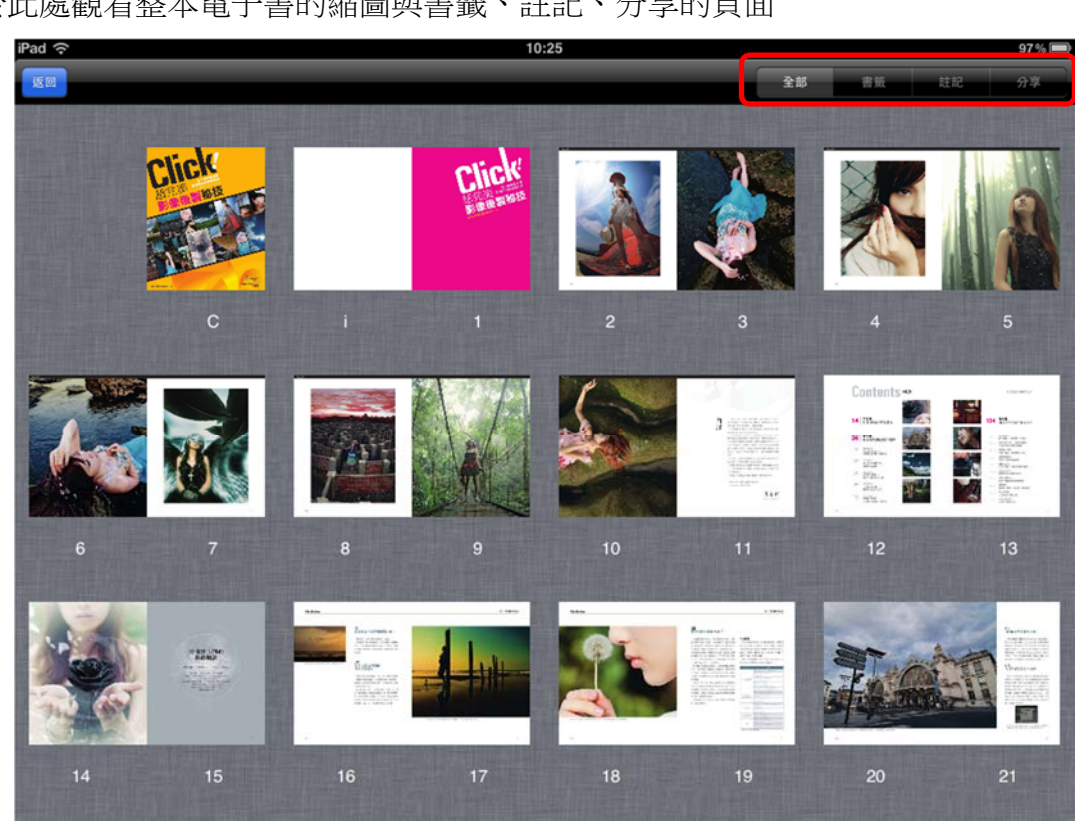

預覽:可於此處觀看整本電子書的縮圖與書籤、註記、分享的頁面

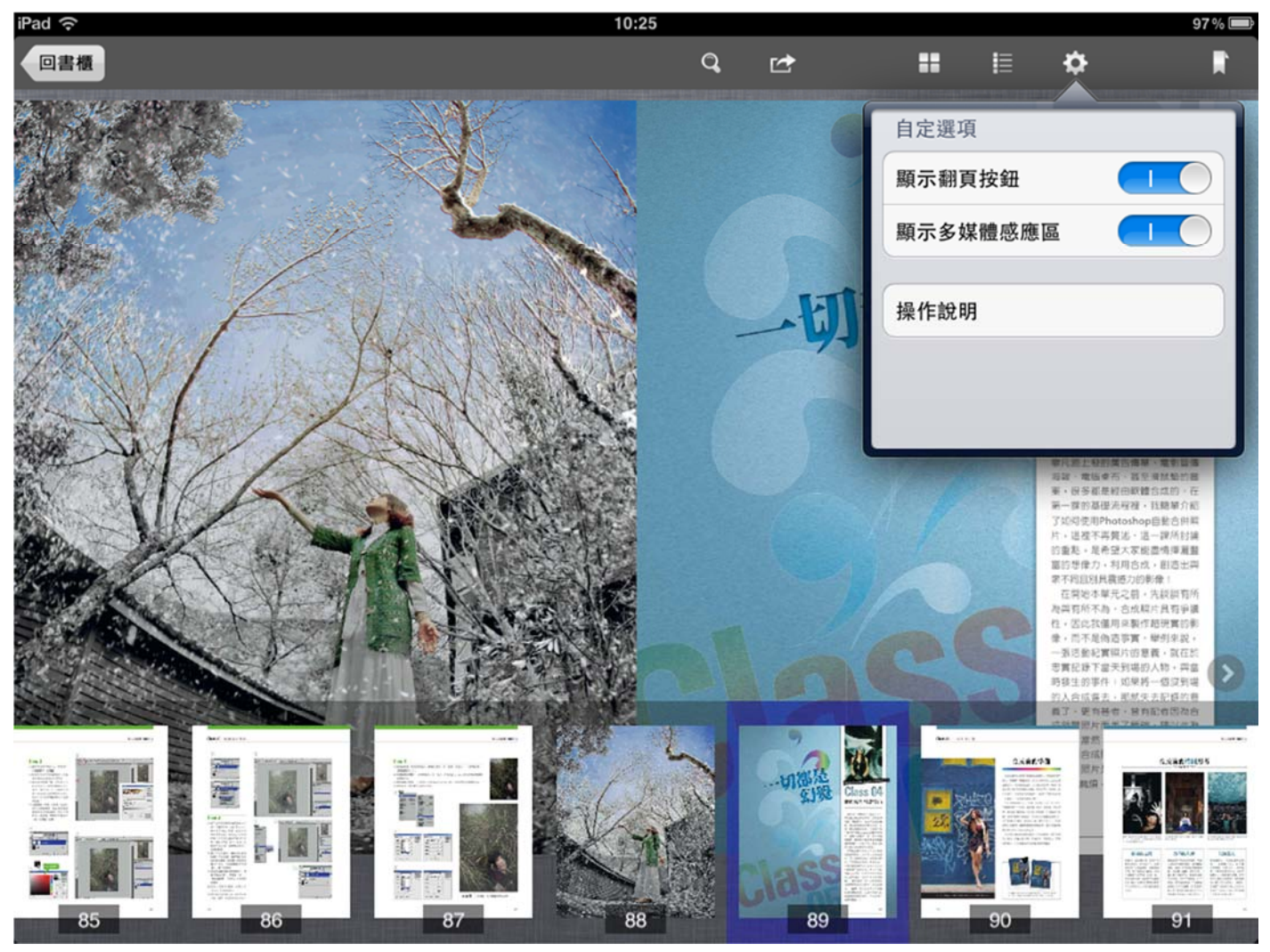

設定:可於此處設定是否顯示翻頁按鈕與多媒體感應區,亦可觀看操作說明

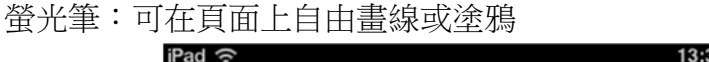

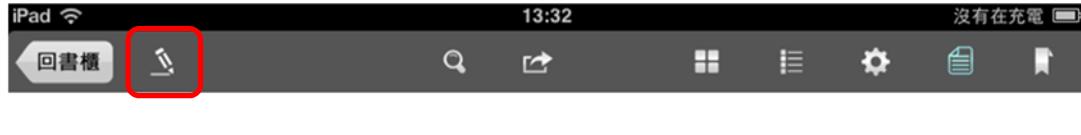

Introduction

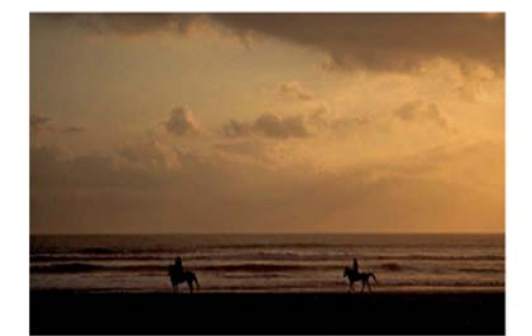

拍攝時機通比後製重要,瞬間的感動,是無法後製出來的。

#### **01** 靠後製就不需要學攝影了嗎?

當然不是!後製只是讓照片更提升一個層次。 好的構圖、曝光和時機掌握,才是影響照片最隔鍵的 因素。必須先員備攝影基礎,才能進一步談創新。練習 基本構圖、控制曝光,再學習後製,這是鑽研攝影必經 的流程。

#### 02 學習後製之前要做 什麼準備呢?

這個問題分成兩個層面:一是「物質」層面。你需要 一部處理器夠快的電腦,色彩準確的螢幕。電腦夠快, 後製的時候才不會總手網驗,而一台色偏的螢幕,絶對 沒有辦法後製好照片。

另一層面是「精神」。後製必須兼具「美感」和「創 新」的構圖能力。要訓練構圖能力,唯一的方法就是多 看。不僅走馬看花,還要進一步去副析。例如,看到優 異的照片,思考拍攝者的取景角度,表現的色調。如此 績密觀察,日子久了,美感自然就會内化在心裡。

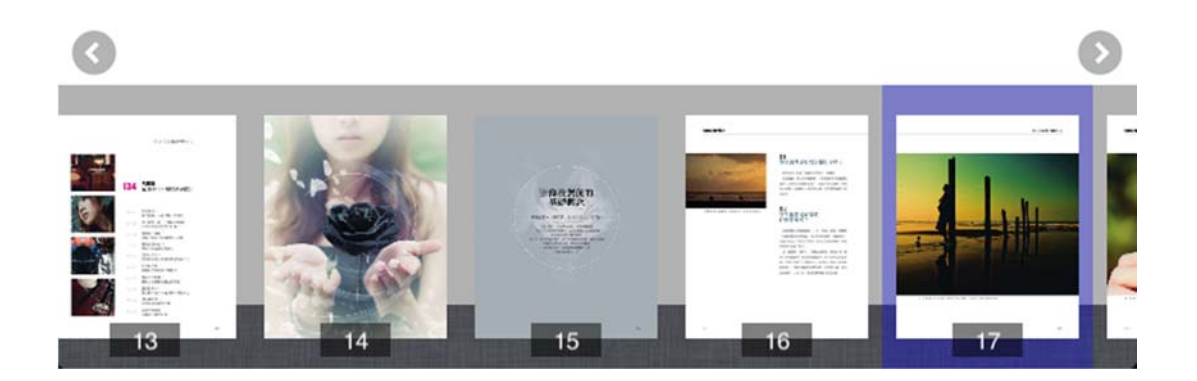

#### 調色盤按鈕可選擇筆跡的透明度、粗細與顏色

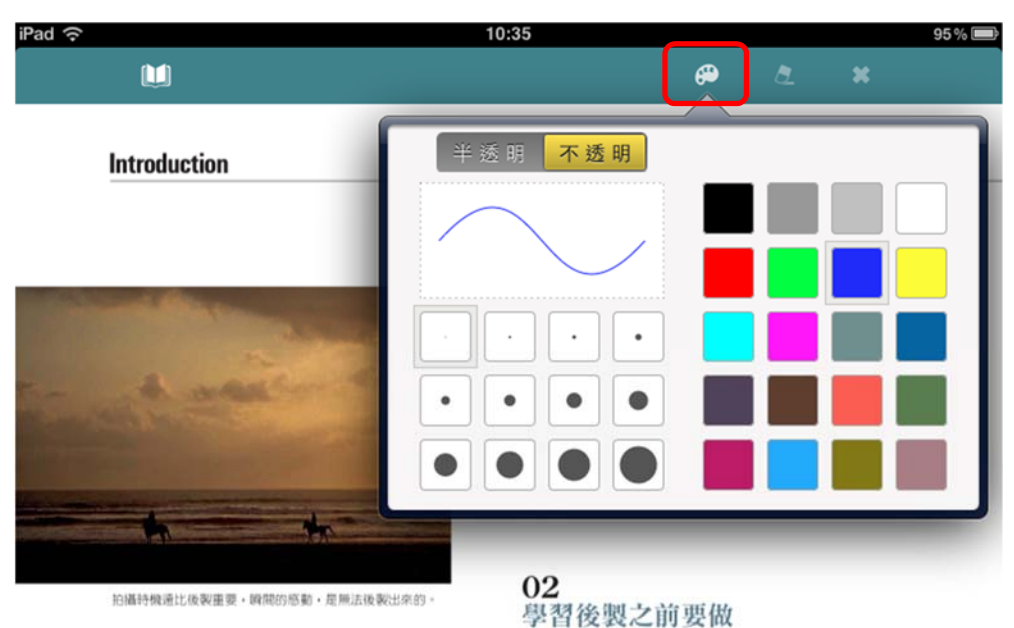

什麼準備呢?

沒有辦法後製好照片。

這個問題分成兩個層面:一是「物質」層面。你需要 一部處理器夠快的電腦,色彩準確的螢幕。電腦夠快, 後數的時候才不會總手網驗,而一台色偏的螢幕,絶對

另一層面是「精神」。後製必須兼具「美感」和「創 新」的構圖能力。要訓練構圖能力,唯一的方法就是多 看。不僅走馬看花,還要進一步去剖析。例如,看到優 異的照片,思考拍攝者的取景角度,表現的色調。如此 績密觀察,日子久了,美感自然就會内化在心裡。

016

#### 便利貼:可在頁面中輸入自己的筆記並儲存

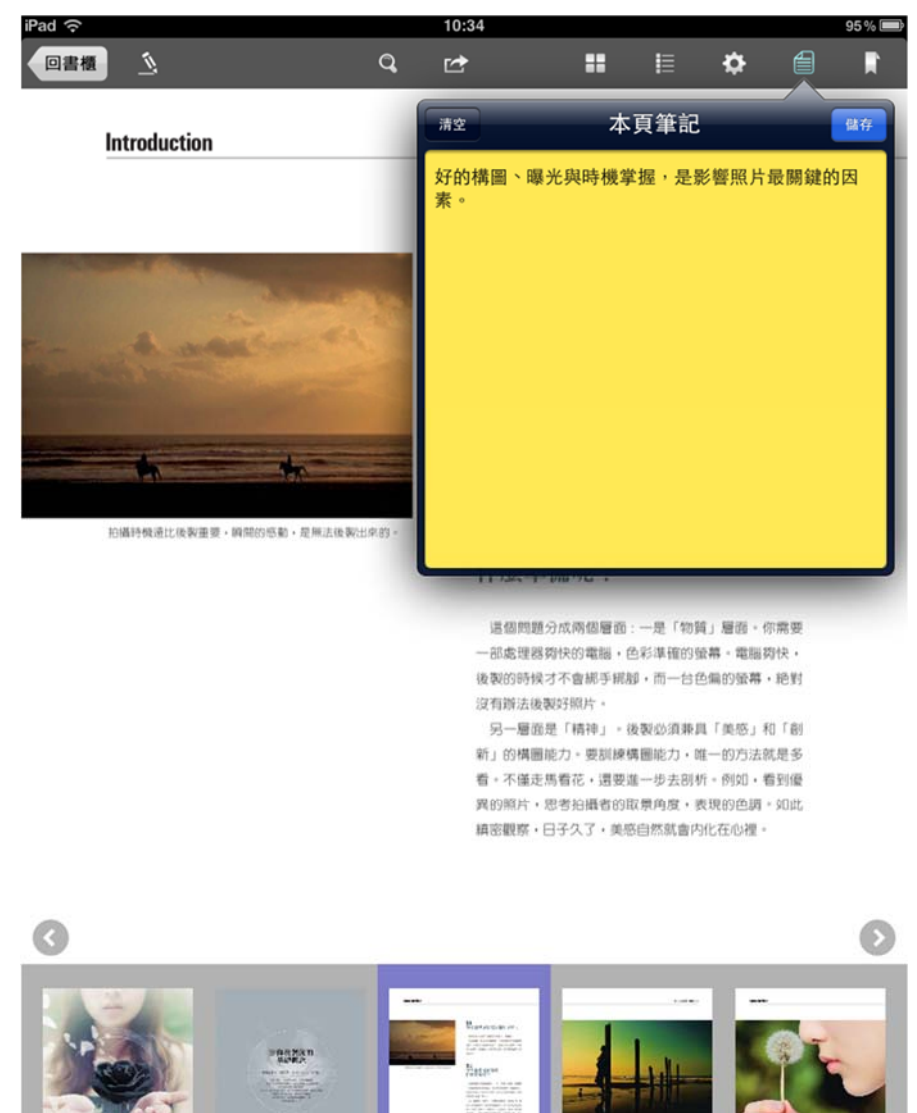

15

## 四、客服聯絡

~如您在使用上有任何問題或建議,歡迎與我們聯繫!~

服務專線:(02)2395-6966 分機 2555 服務時間:週一~週五 AM9:00-12:00、PM1:30-6:00(星期例假日除外) 電子郵件:<u>service@hyread.com.tw</u> 傳真號碼:(02)2395-7229 聯絡地址:100臺北市重慶南路2段51號5樓